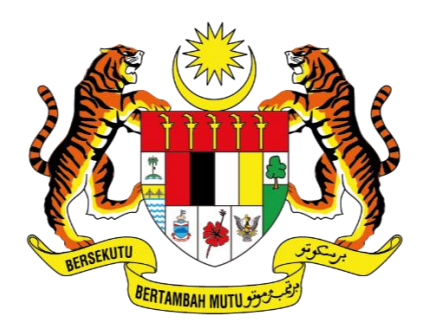

KEMENTERIAN DIGITAL JABATAN DIGITAL NEGARA

# MANUAL PENGGUNA

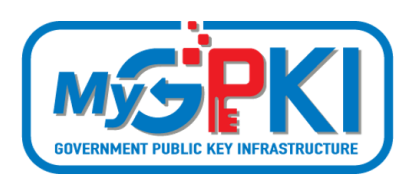

SISTEM eLEARNING MyGPKI (PENTADBIR)

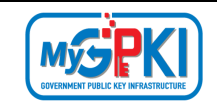

Hak cipta terpelihara. Tiada bahagian daripada terbitan ini dibenarkan dicetak semula, diterbitkan semula, disimpan dalam cara yang boleh diperolehi semula atau disiarkan dalam sebarang bentuk atau dengan sebarang cara, tanpa terlebih dahulu mendapat kebenaran bertulis daripada JABATAN DIGITAL NEGARA (JDN).

Edisi ini diterbitkan dan diedarkan pada bulan November, 2024

Senarai Edaran:

• Kakitangan JABATAN DIGITAL NEGARA (JDN) yang diberi kuasa

Mana-mana pihak yang tidak disenaraikan di atas tidak dibenarkan untuk memeriksa kandungan dokumen ini. Perbuatan sedemikian akan ditafsir sebagai pelanggaran keselamatan dan tindakan yang sewajarnya akan diambil terhadap pesalah.

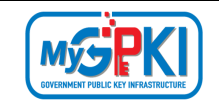

# ISI KANDUNGAN

| ISI KANE | DUNGAN                                    | . 3 |
|----------|-------------------------------------------|-----|
| SENARA   | I AKRONIM                                 | . 4 |
| 1.0      | PENGENALAN                                | . 6 |
| 2.0      | LOG MASUK                                 | . 7 |
| 2.1      | LOG MASUK MENGGUNAKAN SIJIL DIGITAL TOKEN | . 7 |
| 2.2      | LOG MASUK MENGGUNAKAN ROAMINGCERT         | . 9 |
| 2.3      | LOG MASUK MENGGUNAKAN SOFTCERT            | 12  |
| 3.0      | DASHBOARD                                 | 14  |
| 4.0      | PENGURUSAN LATIHAN                        | 19  |
| 4.1      | KATALOG LATIHAN                           | 19  |
| 4.2      | KATEGORI LATIHAN                          | 26  |
| 5.0      | PENGURUSAN KUIZ                           | 30  |
| 5.1      | SENARAI KUIZ                              | 30  |
| 6.0      | PENGURUSAN PENGGUNA                       | 36  |
| 6.1      | SENARAI PENGGUNA                          | 36  |
| 6.2      | PERANAN PENGGUNA                          | 44  |
| 7.0      | PENGURUSAN LAPORAN                        | 47  |
| 7.1      | LAPORAN                                   | 47  |
| 8.0      | PENGURUSAN MAKLUM BALAS                   | 53  |
| 8.1      | MAKLUM BALAS                              | 53  |
| 9.0      | AUDIT TRAIL                               | 57  |

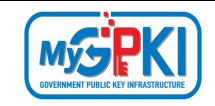

## **SENARAI AKRONIM**

| Akronim          | Definisi                                                                                                    |
|------------------|----------------------------------------------------------------------------------------------------|
| Admin            | <i>Administrator</i> (Admin) ialah pegawai di agensi peneraju yang bertanggungjawab mengurus pengoperasian Sistem MyGPKI serta melantik dan mengurus <i>Sub-Admin</i> Pelaksana (SAP).                                                                                                    |
| АР               | Authorized Personnel (AP) ialah pegawai di agensi sektor awam<br>yang dilantik bagi mengurus sijil digital dan pengguna perkhidmatan<br>MyGPKI di agensi masing-masing.                                                                                                    |
| CA               | <b>Certification Authority (CA)</b> ialah organisasi yang diberi lesen dan<br>diiktiraf oleh Suruhanjaya Komunikasi dan Multimedia (SKMM) bagi<br>pengeluaran Sijil Digital berdasarkan Akta Tandatangan Digital 1997,<br>Peraturan-Peraturan Tandatangan Digital 1998 dan undang-undang<br>berkaitan yang sedang berkuat kuasa. |
| МуGPKI           | <b>Goverment Public Key Infrastructure</b> (Prasarana Kunci Awam Kerajaan)                                                                                                    |
| MyGPKI Agent     | <b>MyGPKI Agent</b> ialah perisian yang dipasang pada komputer pengguna MyGPKI bagi melaksanakan fungsi PKI bertujuan untuk pengesahan identiti (identity)                                                                                                    |
| Pentadbir MyGPKI | <b>Pentadbir MyGPKI</b> ialah pentadbir bagi Sistem MyGPKI yang terdiri<br>daripada <i>Admin, Sub-Admin</i> Pelaksana (SAP), <i>Sub-Admin</i> (SA) dan<br><i>Authorized Personnel</i> (AP).                                                                                                    |
| PIN              | <b>Personal Identification Number (PIN)</b> ialah kod rahsia yang digunakan untuk mengesahkan identiti pengguna                                                                                                    |
| RoamingCert      | <b>Roaming Digital Certificate (RoamingCert)</b> ialah fail yang mengandungi Sijil Digital Pengguna, kunci peribadi (private key) bagi                                                                                                    |

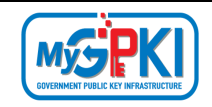

| Akronim                | Definisi                                                             |  |  |  |
|------------------------|----------------------------------------------------------------------|--|--|--|
|                        | pengesahan identiti, penyulitan data dan tandatangan digital. Sijil  |  |  |  |
|                        | digital ini disimpan dalam pelayan di agensi peneraju                |  |  |  |
| SA                     | Sub-Admin (SA) ialah pegawai di agensi sektor awam yang              |  |  |  |
|                        | berperanan melantik AP, serta mengurus Sijil Digital Pengguna di     |  |  |  |
|                        | agensi masing-masing.                                                |  |  |  |
| SAP                    | Sub-Admin Pelaksana (SAP) ialah pegawai di agensi pelaksana yang     |  |  |  |
|                        | berperanan melantik SA dan AP serta mengurus Sijil Digital           |  |  |  |
|                        | Pengguna di agensi masing-masing.                                    |  |  |  |
| Sijil Digital Pengguna | Sijil Digital Pengguna ialah sijil yang dikeluarkan kepada individu  |  |  |  |
|                        | oleh CA yang mengandungi maklumat berkenaan dengan identiti          |  |  |  |
|                        | pengguna dan kunci awam (public key) pengguna tersebut.              |  |  |  |
| Sistem ICT kerajaan    | Sistem ICT kerajaan ialah sistem dan aplikasi ICT (Information and   |  |  |  |
|                        | Communication Technology) yang dibangun dan digunakan oleh           |  |  |  |
|                        | agensi sektor awam bagi menyokong perkhidmatan kerajaan              |  |  |  |
| SoftCert               | Software Digital Certificate (SoftCert) ialah fail yang mengandungi  |  |  |  |
|                        | Sijil Digital Pengguna, kunci peribadi (private key) bagi pengesahan |  |  |  |
|                        | identiti, penyulitan data dan tandatangan digital. Sijil digital ini |  |  |  |
|                        | dimuat turun dan disimpan ke dalam komputer pengguna.                |  |  |  |
| SO PIN                 | Security Officer PIN                                                 |  |  |  |
| Token                  | Token ialah peranti atau perkakasan yang mengandungi cip             |  |  |  |
|                        | kriptografi untuk menyimpan kunci peribadi (private key) dan Sijil   |  |  |  |
|                        | Digital Pengguna bagi melaksanakan pengesahan identiti,              |  |  |  |
|                        | penyulitan data dan tandatangan digital.                             |  |  |  |

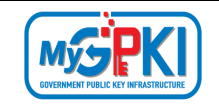

## **1.0 PENGENALAN**

Panduan ini bertujuan untuk memberi garis panduan kepada pentadbir untuk menguruskan Sistem eLearning.

Fungsi-fungsi di Sistem eLearning bagi pentadbir adalah seperti berikut:

- a) Dashboard;
- b) Pengurusan Latihan;
- c) Pengurusan Pengguna;
- d) Pengurusan Laporan;
- e) Pengurusan Maklum Balas; dan
- f) Audit Trail.

Maklumat Portal Sistem eLearning MyGPKI adalah seperti berikut:

1. Portal Sistem eLearning MyGPKI (Pentadbir)

URL Link: https://elearning.mygpki.gov.my/gpki\_eLearning\_admin/

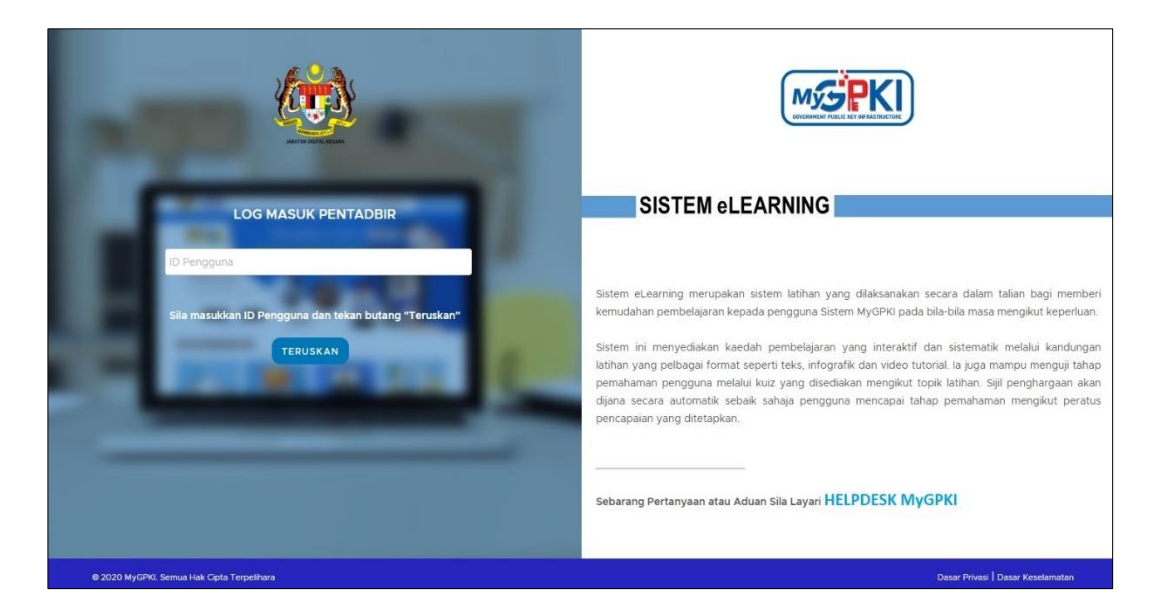

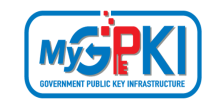

## 2.0 LOG MASUK

Modul ini membenarkan pentadbir untuk log masuk ke dalam Sistem eLearning dengan menggunakan pelbagai jenis medium seperti Sijil Digital Token, RoamingCert dan SoftCert.

## 2.1 LOG MASUK MENGGUNAKAN SIJIL DIGITAL TOKEN

Fungsi ini membenarkan pengguna Sijil Digital Token untuk log masuk ke Portal Pentadbir.

Langkah-Langkah:

- 1. Prasyarat:
  - a) Pengguna telah memasang MyGPKI AGENT 3.0 yang terkini di dalam komputer.
  - b) Token telah dimasukkan ke port USB komputer.
- 2. Log masuk ke Portal Sistem eLearning MyGPKI

(https://elearning.mygpki.gov.my/gpki\_eLearning\_admin/).

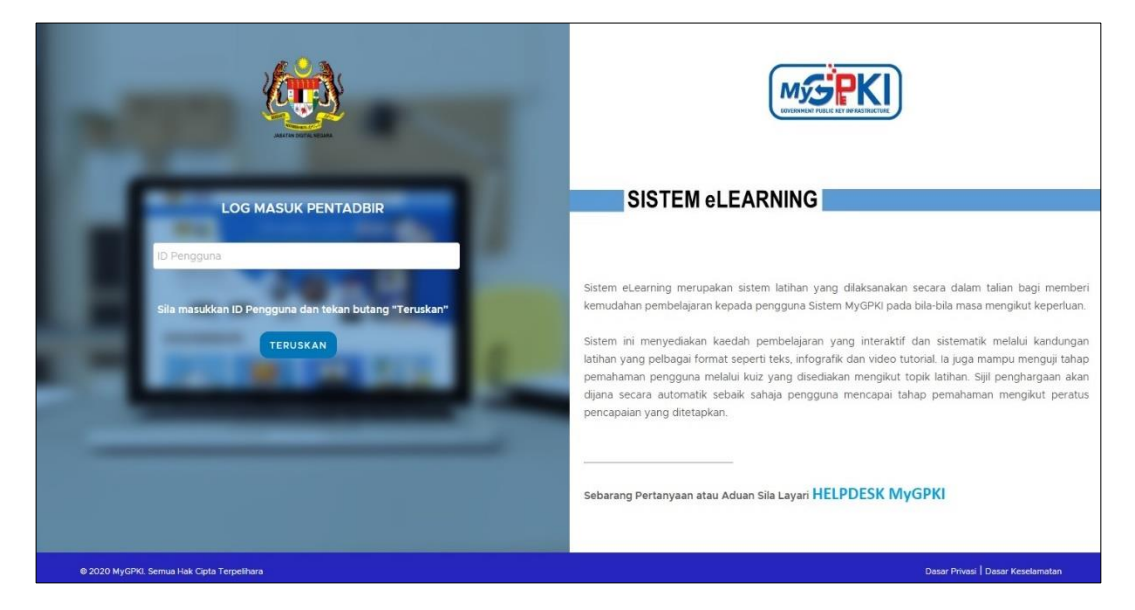

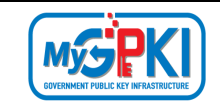

3. Masukkan ID Pengguna **No. MyKad** dan klik butang [TERUSKAN]. Sistem akan memaparkan medan **PIN Sijil Digital.** 

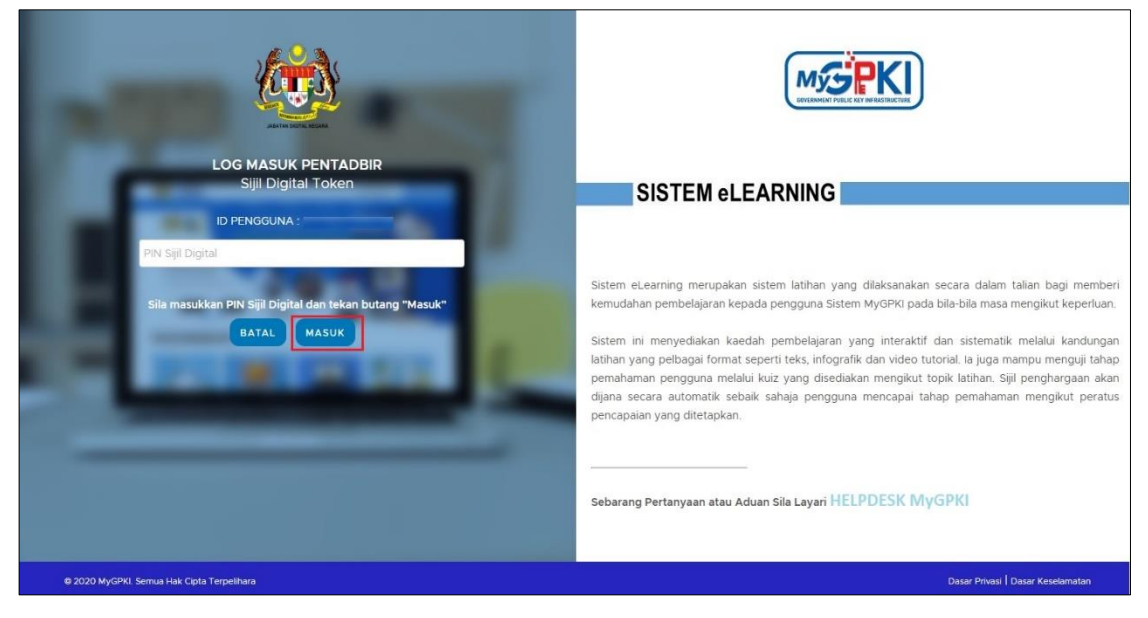

4. Masukkan **PIN Sijil Digital** dan klik butang [MASUK]. Sistem akan memaparkan skrin utama seperti berikut:

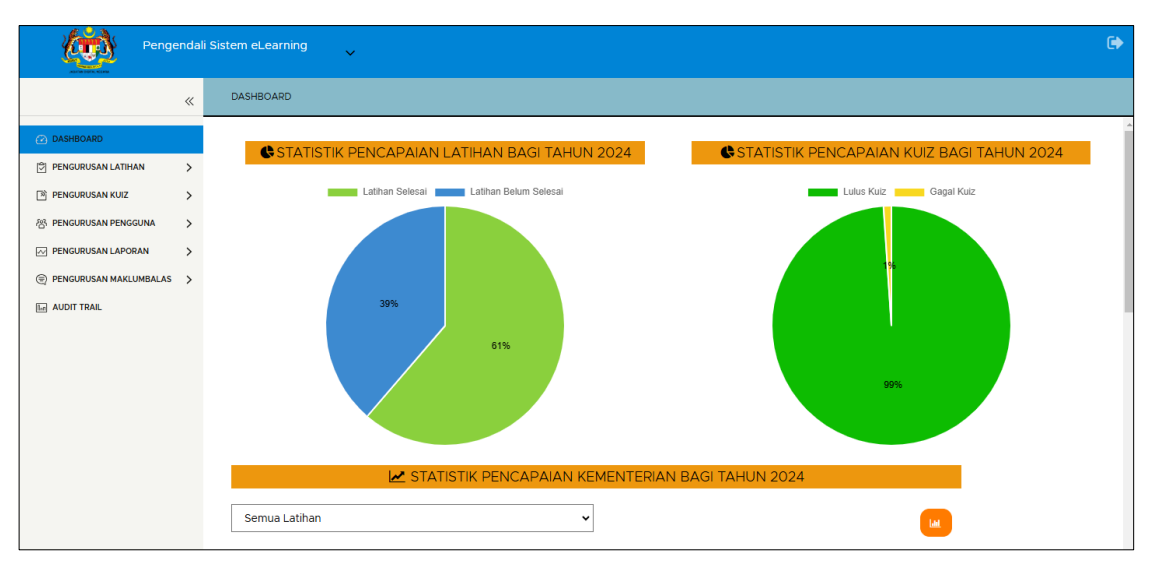

| Version 1.2 | MANUAL PENGGUNA SISTEM eLEARNING MyGPKI (PENTADBIR) | Page <b>8</b> of <b>58</b> |
|-------------|-----------------------------------------------------|----------------------------|
|-------------|-----------------------------------------------------|----------------------------|

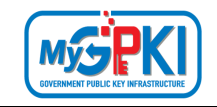

## 2.2 LOG MASUK MENGGUNAKAN ROAMINGCERT

Fungsi ini membenarkan pengguna RoamingCert untuk log masuk ke Portal Pentadbir.

Langkah-Langkah:

- 1. Prasyarat:
  - a) Pengguna telah memasang MyGPKI AGENT 3.0 yang terkini di dalam komputer.
- 2. Log masuk ke Portal Sistem eLearning MyGPKI

(https://elearning.mygpki.gov.my/gpki eLearning admin/)

| LOG MASUK PENTADBIR                                                              | SISTEM eLEARNING                                                                                                    |
|----------------------------------------------------------------------------------|----------------------------------------------------------------------------------------------------|
| ID Pengguna<br>Sila masukkan ID Pengguna dan tekan butang "Teruskan"<br>TERUSKAN | Sistem eLearning merupakan sistem latihan yang dilaksanakan secara dalam talian bagi memberi<br>kemudahan pembelajaran kepada pengguna Sistem MyGPKI pada bila-bila masa mengikut keperluan.<br>Sistem ini menyediakan kaedah pembelajaran yang interaktif dan sistematik melalui kandungan<br>latihan yang pelbagai format seperti tekis, infografik dan video tutorial. Ia juga mampu menguji tahap<br>pemahaman pengguna melalui kuiz yang disediakan mengikut topik latihan. Sijil penghargaan akan<br>dijana secara automatik sebaik sahaja pengguna mencapai tahap pemahaman mengikut peratus<br>pencapaian yang ditetapkan.<br>Sebarang Pertanyaan atau Aduan Sila Layari HELPDESK MYGPKI |
| © 2020 MyGPKI. Semua Hak Cipta Terpelhara                                        | Dasar Privasi   Dasar Keselamatan                                                                                                    |

- 3. Masukkan ID Pengguna **No. MyKad** dan klik butang [TERUSKAN]. Sistem akan memaparkan seperti berikut:
  - a) Jika RoamingCert telah diakifkan di dalam MyGPKI AGENT 3.0 yang terkini, Sistem akan memaparkan medan **PIN Sijil Digital** seperti berikut:

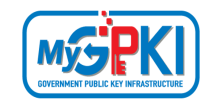

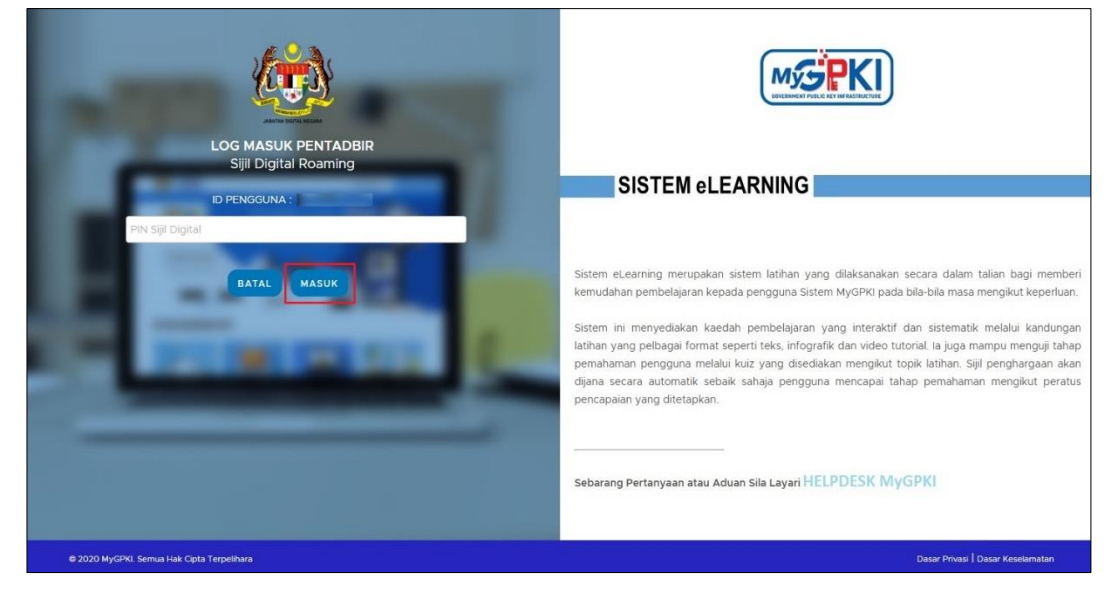

 b) Jika RoamingCert tidak diakifkan di dalam MyGPKI AGENT 3.0 yang terkini, Sistem akan memaparkan medan halaman pengaktifan roamingcert dengan medan Soalan Rahsia, Jawapan Soalan Rahsia dan PIN Sijil Digital seperti berikut:

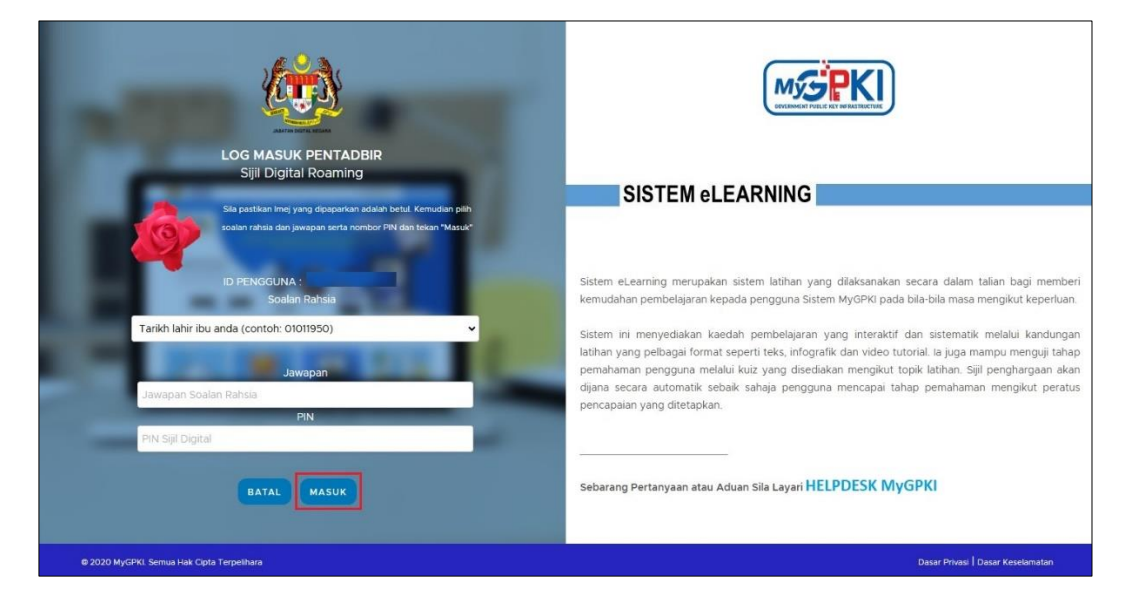

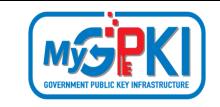

4. Klik butang [MASUK] dan Sistem akan memaparkan skrin halaman utama seperti berikut:

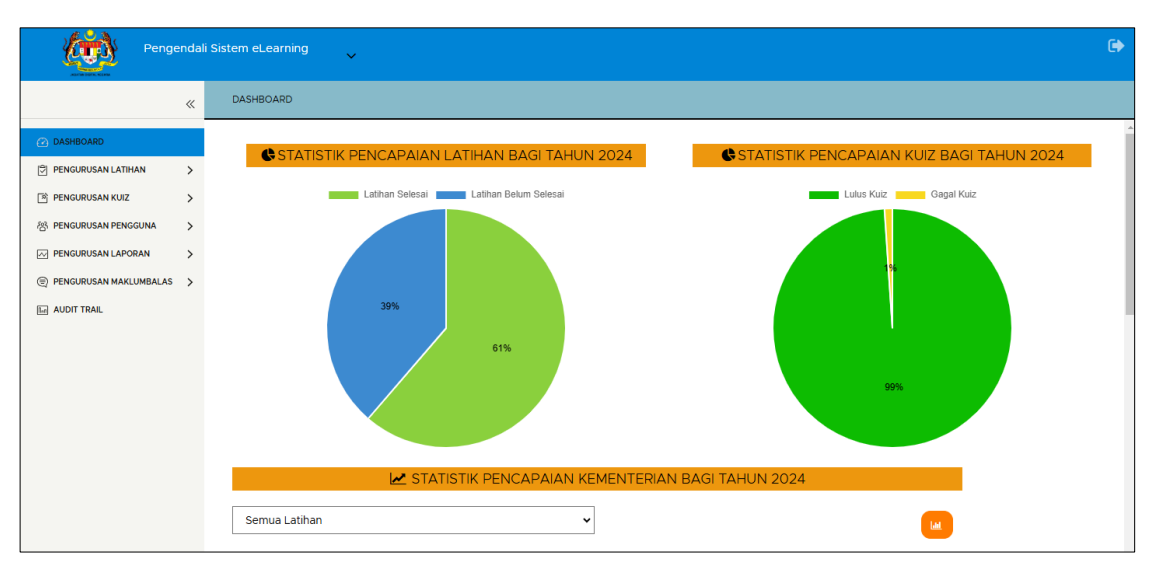

| Version 1.2 | MANUAL PENGGUNA SISTEM eLEARNING MyGPKI (PENTADBIR) | Page <b>11</b> of <b>58</b> |
|-------------|-----------------------------------------------------|-----------------------------|
| 101011 112  |                                                     | 1 460 == 01                 |

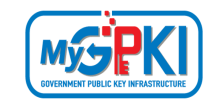

## 2.3 LOG MASUK MENGGUNAKAN SOFTCERT

Fungsi ini membenarkan pengguna SoftCert untuk log masuk ke Portal Pentadbir.

Langkah-Langkah:

- 1. Prasyarat:
  - a) Pengguna telah memasang MyGPKI AGENT 3.0 yang terkini di dalam komputer.
  - b) SoftCert telah diaktifkan di dalam MyGPKI AGENT 3.0 yang terkini.
- 2. Log masuk ke Portal Sistem eLearning MyGPKI

(https://elearning.mygpki.gov.my/gpki\_eLearning\_admin/)

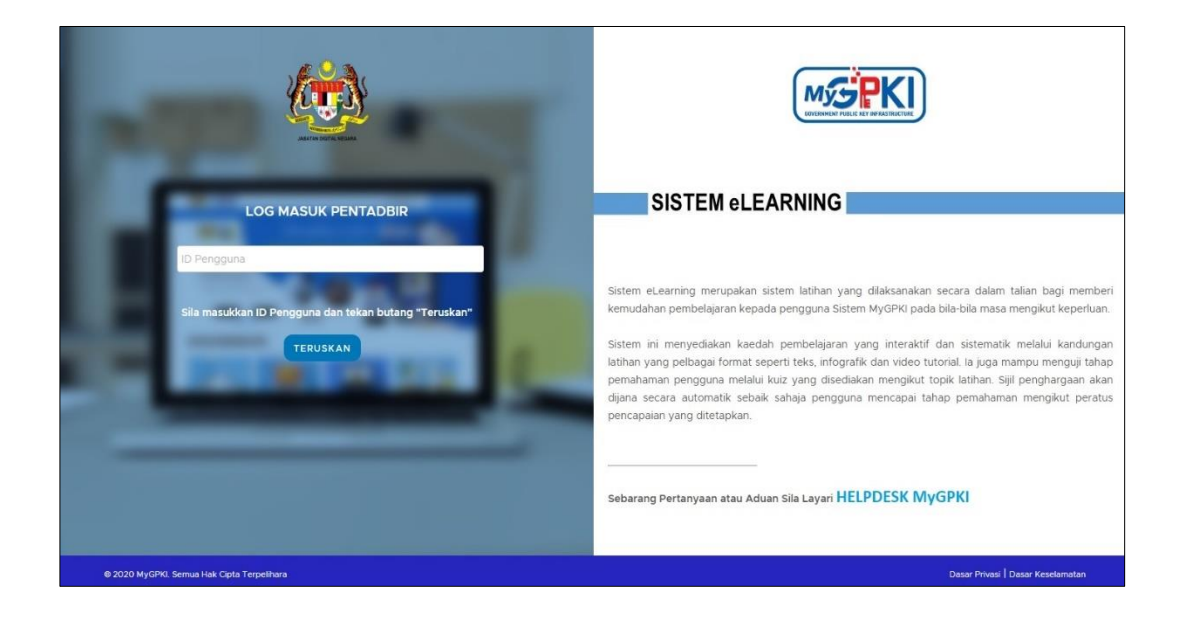

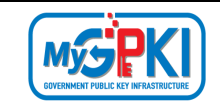

3. Masukkan ID Pengguna **No. MyKad** dan klik butang [TERUSKAN]. Sistem akan memaparkan medan **PIN Sijil Digital.** 

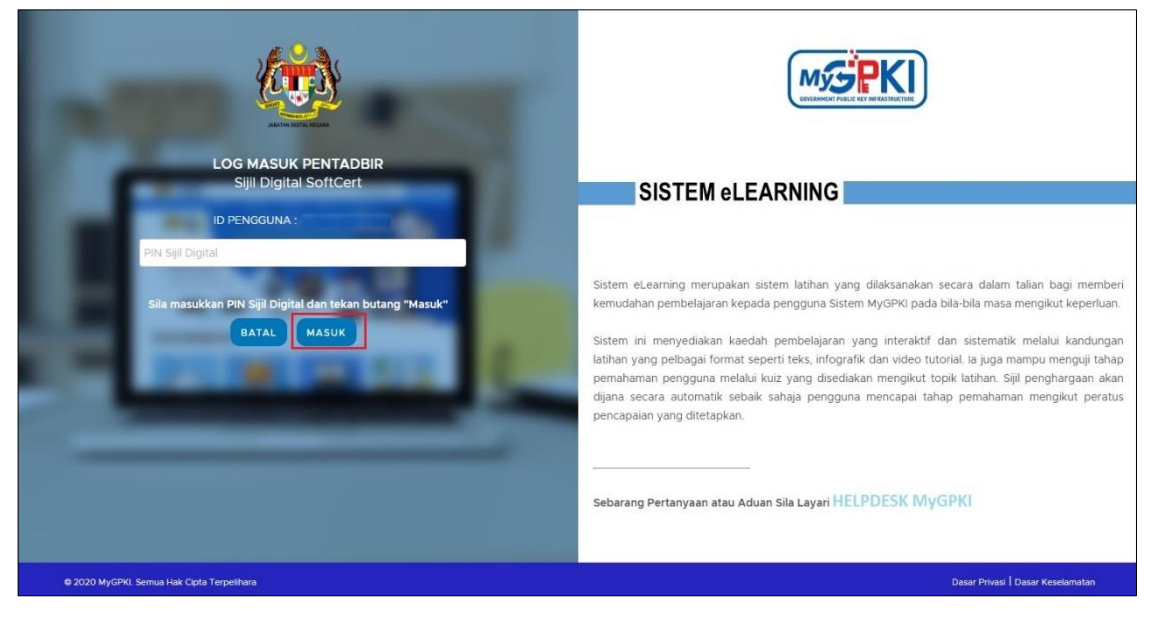

4. Masukkan **PIN Sijil Digital** dan klik butang [MASUK]. Sistem akan memaparkan skrin utama seperti berikut:

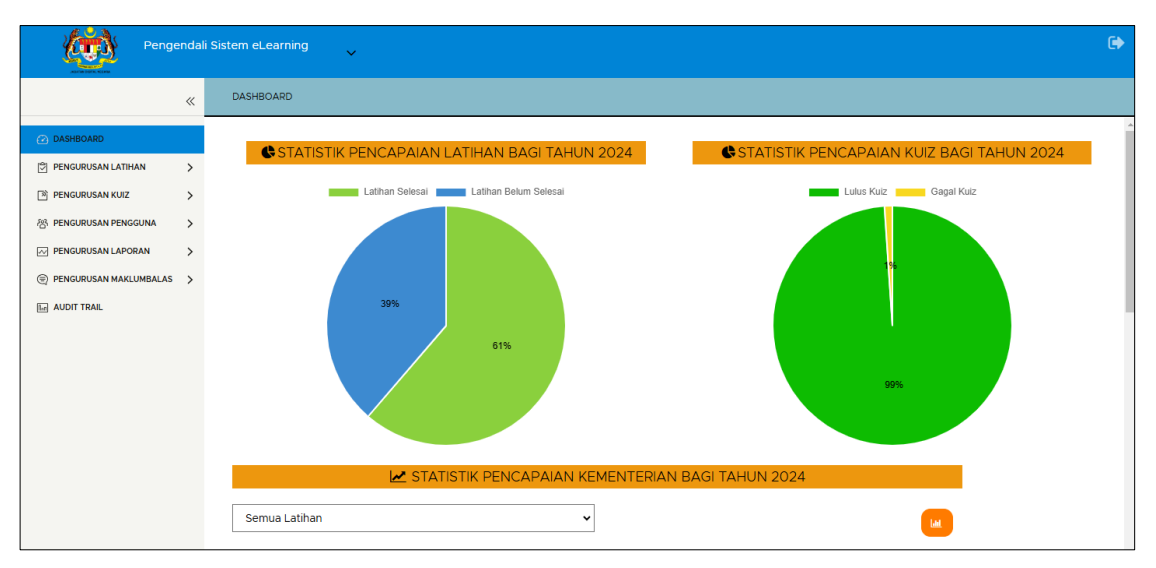

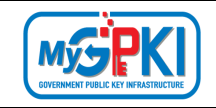

# 3.0 DASHBOARD

Modul ini membenarkan pentadbir untuk melihat paparan statistik bagi Kuiz dan Latihan yang telah dilaksanakan oleh pengguna.

Langkah-Langkah:

- 1. Prasyarat:
  - a) Pentadbir telah berjaya log masuk ke dalam Sistem eLearning Portal Pentadbir.
- 2. Sistem akan memaparkan halaman utama Dashboard seperti berikut:

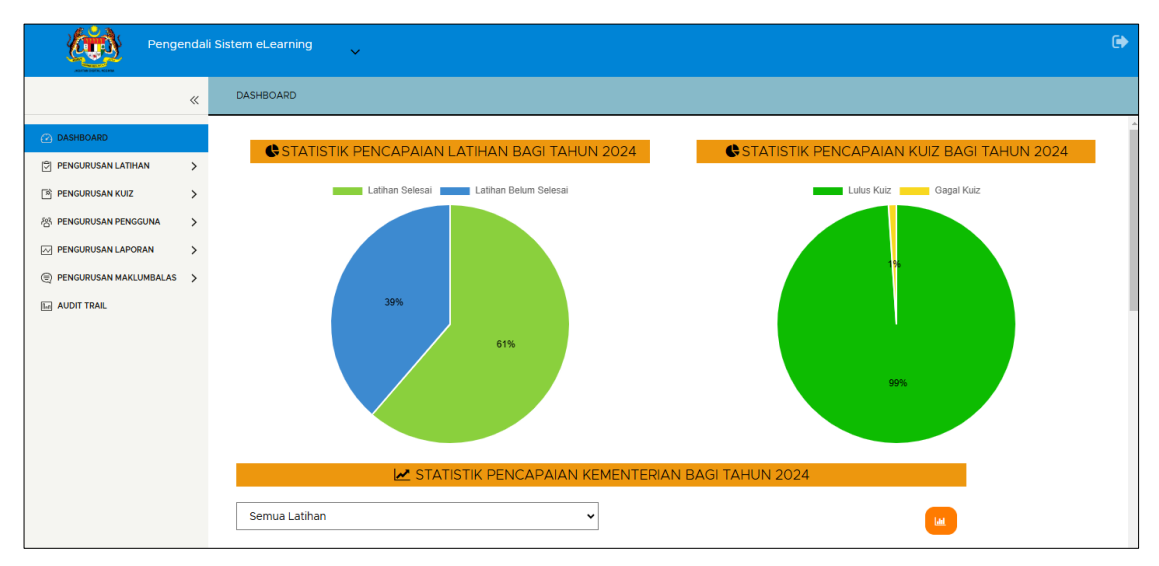

3. Di bahagian STATISTIK PENCAPAIAN LATIHAN BAGI TAHUN 2024, paparan menunjukkan peratus Latihan Belum Selesai dan Latihan Selesai.

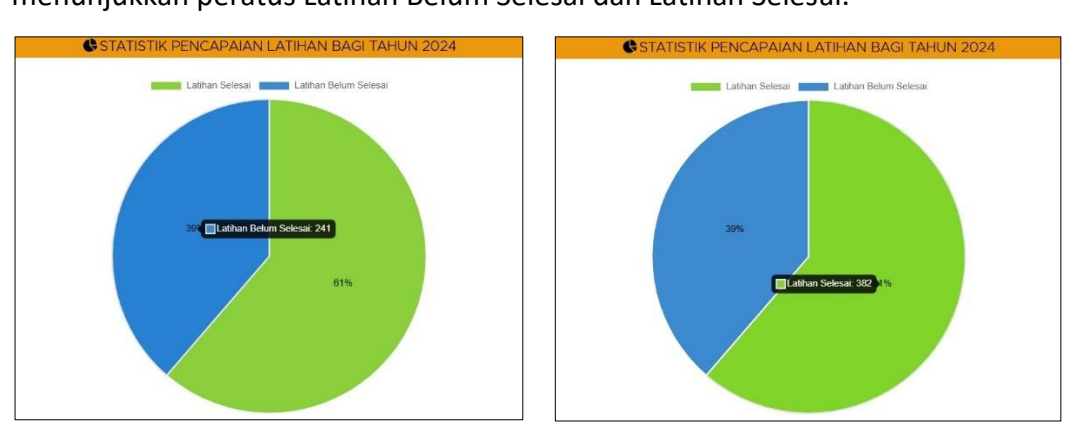

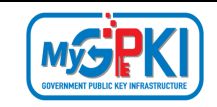

4. Di bahagian STATISTIK PENCAPAIAN KUIZ BAGI TAHUN 2024, paparan menunjukkan peratus pencapaian bagi Lulus Kuiz dan Gagal Kuiz.

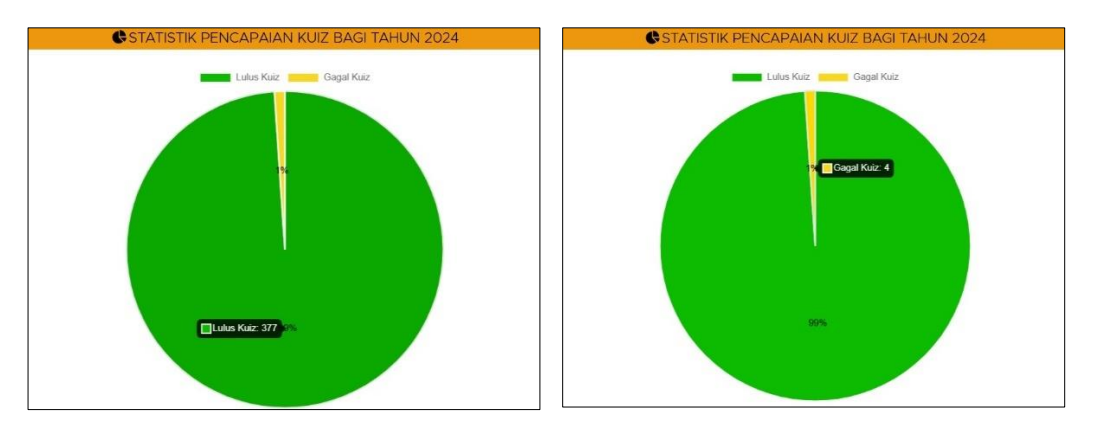

5. Di bahagian STATISTIK PENCAPAIAN KEMENTERTIAN BAGI TAHUN 2024, paparan memaparkan senarai pencapaian berdasarkan kementerian.

|               | 🛃 STATISTIK PENCAPA                          | IAN KEMENTERIAN BAGI TA   | HUN 2024                 |                     |            |
|---------------|----------------------------------------------|---------------------------|--------------------------|---------------------|------------|
| Semua Latihan |                                              | ~                         |                          |                     |            |
| Bil           | Kementerian T                                | Jumlah Pengguna Berdaftar | Selesai Latihan          | Lulus Kuiz          | Gagal Kuiz |
| 1             | JABATAN PERDANA MENTERI (JPM)                | 106                       | 71                       | 71 ( 100% )         | 0(0%)      |
| 2             | KEMENTERIAN BELIA DAN SUKAN (KBS)            | 4                         | 2                        | 2 (100%)            | 0(0%)      |
| 3             | KEMENTERIAN DALAM NEGERI (KDN)               | 50                        | 29                       | 29 ( 100% )         | 0(0%)      |
| 4             | KEMENTERIAN DIGITAL (KD)                     | 3                         | 1                        | 1 ( 100% )          | 0(0%)      |
| 5             | KEMENTERIAN EKONOMI (KE)                     | 7                         | 6                        | 6 ( 100% )          | 0(0%)      |
| 6             | KEMENTERIAN KEMAJUAN DESA DAN WILAYAH (KKDW) | 4                         | о                        | 0(0%)               | 0(0%)      |
| 7             | KEMENTERIAN KERJA RAYA (KKR)                 | 5                         | 4                        | 4 ( 100% )          | 0(0%)      |
| 8             | KEMENTERIAN KESIHATAN MALAYSIA (KKM)         | 72                        | 44                       | 43 ( 97% )          | 1(2%)      |
| 9             | KEMENTERIAN KEWANGAN (MOF)                   | 26                        | 7                        | 7 (100%)            | 0(0%)      |
| 10            | KEMENTERIAN KOMUNIKASI (KK)                  | 13                        | 6                        | 6 ( 100% )          | 0(0%)      |
|               |                                              |                           | Paparan dari 1 hingga 10 | ) dari 43 rekod 🛛 🖂 |            |

| Version 1.2 | MANUAL PENGGUNA SISTEM eLEARNING MyGPKI (PENTADBIR) | Page <b>15</b> of <b>5</b> |
|-------------|-----------------------------------------------------|----------------------------|
| Version 1.2 | WANDAL PENGGUNA SISTEW ELEARNING WYGPRI (PENTADDIR) | rage 13                    |

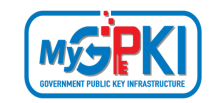

# 6. Pilih Jenis Latihan dan Sistem akan memaparkan senarai berdasarkan pilihan yang dipilih seperti berikut:

| Semua Latihan                                         | ~ |
|-------------------------------------------------------|---|
| Semua Latihan                                         |   |
| LATIHAN GPKI AGENT 3.0                                |   |
| LATIHAN PERMOHONAN BAHARU SIJIL DIGITAL PENGGUNA      |   |
| LATIHAN PERMOHONAN PEMBATALAN SIJIL DIGITAL PENGGUNA  |   |
| LATIHAN PERMOHONAN PENGGANTIAN SIJIL DIGITAL PENGGUNA |   |
| LATIHAN GPKI MOBILE (PENGGUNA DAN PENTADBIR GPKI)     |   |
| LATIHAN GPKI MOBILE (PENTADBIR PELAYAN SSL)           |   |

LATIHAN PENGGUNAAN ROAMING OTP

|              | 🛃 STATISTIK PENCAPA                          | AN KEMENTERIAN BAGI TA    | HUN 2024                 |                     |            |
|--------------|----------------------------------------------|---------------------------|--------------------------|---------------------|------------|
| LATIHAN PERM | DHONAN BAHARU SIJIL DIGITAL PENGGUNA         | ~                         |                          |                     |            |
| Bil          | Kementerian T                                | Jumlah Pengguna Berdaftar | Selesai Latihan          | Lulus Kuiz          | Gagal Kuiz |
| 1            | JABATAN PERDANA MENTERI (JPM)                | 31                        | 22                       | 22 ( 100% )         | 0(0%)      |
| 2            | KEMENTERIAN BELIA DAN SUKAN (KBS)            | 1                         | 1                        | 1 ( 100% )          | 0(0%)      |
| 3            | KEMENTERIAN DALAM NEGERI (KDN)               | 13                        | 8                        | 8 (100%)            | 0(0%)      |
| 4            | KEMENTERIAN DIGITAL (KD)                     | 2                         | 2                        | 2 ( 100% )          | 0(0%)      |
| 5            | KEMENTERIAN EKONOMI (KE)                     | 1                         | 1                        | 1 ( 100% )          | 0(0%)      |
| 6            | KEMENTERIAN KEMAJUAN DESA DAN WILAYAH (KKDW) | 0                         | 0                        | 0(0%)               | 0(0%)      |
| 7            | KEMENTERIAN KERJA RAYA (KKR)                 | 4                         | 3                        | 3 ( 100% )          | 0(0%)      |
| 8            | KEMENTERIAN KESIHATAN MALAYSIA (KKM)         | 21                        | 12                       | 12 ( 100% )         | 0(0%)      |
| 9            | KEMENTERIAN KEWANGAN (MOF)                   | 11                        | 4                        | 4 ( 100% )          | 0(0%)      |
| 10           | KEMENTERIAN KOMUNIKASI (KK)                  | 3                         | 3                        | 3 ( 100% )          | 0(0%)      |
|              |                                              |                           | Paparan dari 1 hingga 10 | dari 43 rekod 🛛   < |            |

7. Klik pada ikon 💻

#### untuk menukar senarai kepada graf seperti berikut:

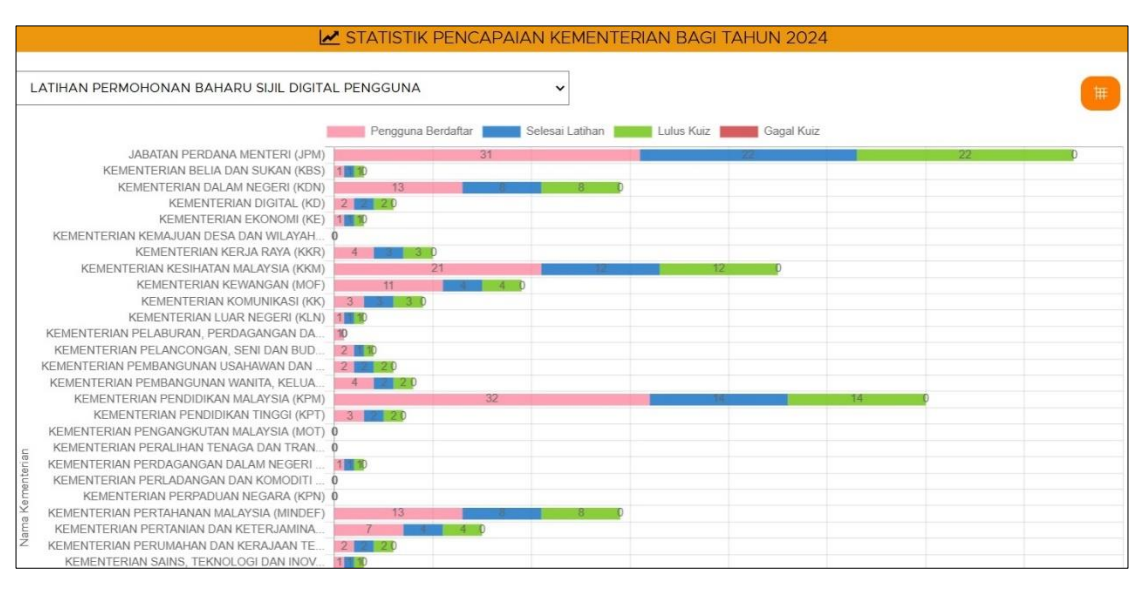

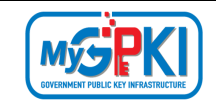

 Di bahagian STATISTIK PENCAPAIAN PENGGUNA MENGIKUT SISTEM ICT KERAJAAN BAGI TAHUN 2024, paparan memaparkan senarai pencapaian berdasarkan pengguna mengikut Sistem ICT Kerajaan.

| Semua Latihan |                     |   | ~                         |                 |             |            |
|---------------|---------------------|---|---------------------------|-----------------|-------------|------------|
| Bil           | Sistem ICT Kerajaan | Ψ | Jumlah Pengguna Berdaftar | Selesai Latihan | Lulus Kuiz  | Gagal Kuiz |
| 1             | iGFMAS              |   | 457                       | 278             | 274 ( 98% ) | 3 (1%)     |
| 2             | e-KEHAKIMAN         |   | 39                        | 23              | 22 ( 100% ) | 0(0%)      |
| 3             | E-SYARIAH           |   | 5                         | 4               | 4 ( 100% )  | 0(0%)      |
| 4             | ePerolehan          |   | 388                       | 231             | 229 ( 99% ) | 1(0%)      |
| 5             | eSPKB               |   | 0                         | 0               | 0(0%)       | 0(0%)      |
| 5             | eVetting            |   | 0                         | 0               | 0(0%)       | 0(0%)      |
| 7             | GPKI                |   | 60                        | 43              | 42 ( 97% )  | 1(2%)      |
| 3             | MyGST               |   | 2                         | 1               | 1 ( 100% )  | 0(0%)      |
| 9             | NC4                 |   | 1                         | 1               | 1 ( 100% )  | 0(0%)      |
| 10            | POWER               |   | 0                         | 0               | 0(0%)       | 0(0%)      |

9. Pilih Jenis Latihan dan Sistem akan memaparkan senarai berdasarkan pilihan yang dipilih seperti berikut:

| Semua Latihan                                         | ~ |
|-------------------------------------------------------|---|
| Semua Latihan                                         |   |
| LATIHAN GPKI AGENT 3.0                                |   |
| LATIHAN PERMOHONAN BAHARU SIJIL DIGITAL PENGGUNA      |   |
| LATIHAN PERMOHONAN PEMBATALAN SIJIL DIGITAL PENGGUNA  |   |
| LATIHAN PERMOHONAN PENGGANTIAN SIJIL DIGITAL PENGGUNA |   |
| LATIHAN GPKI MOBILE (PENGGUNA DAN PENTADBIR GPKI)     |   |
| LATIHAN GPKI MOBILE (PENTADBIR PELAYAN SSL)           |   |
| LATIHAN PENGGUNAAN ROAMING OTP                        |   |

|                 | JIANSTIKT LINCALAIA               | IT ENGODIA MENDINOT SIS   | TENTICI RERASAAN | BAGI TAHON 2024                |            |
|-----------------|-----------------------------------|---------------------------|------------------|--------------------------------|------------|
| LATIHAN PERMOHO | DNAN PENGGANTIAN SIJIL DIGITAL PE | NGGUNA V                  |                  |                                |            |
|                 |                                   |                           |                  |                                |            |
| Bil             | Sistem ICT Kerajaan T             | Jumlah Pengguna Berdaftar | Selesai Latihan  | Lulus Kuiz                     | Gagal Kuiz |
| 1               | iGFMAS                            | 22                        | 9                | 9 ( 100% )                     | O ( 0% )   |
| 2               | e-KEHAKIMAN                       | 2                         | 1                | 1 ( 100% )                     | O ( 0% )   |
| 3               | E-SYARIAH                         | 0                         | 0                | 0(0%)                          | O ( 0% )   |
| 4               | ePerolehan                        | 20                        | 9                | 9 ( 100% )                     | O ( 0% )   |
| 5               | eSPKB                             | 0                         | 0                | O ( 0% )                       | O ( 0% )   |
| 6               | eVetting                          | 0                         | 0                | 0(0%)                          | O ( 0% )   |
| 7               | GPKI                              | 3                         | 1                | 1 ( 100% )                     | O ( 0% )   |
| 8               | MyGST                             | 0                         | 0                | 0(0%)                          | O ( 0% )   |
| 9               | NC4                               | 0                         | o                | 0(0%)                          | O ( 0% )   |
| 10              | POWER                             | 0                         | 0                | O ( 0% )                       | O ( 0% )   |
|                 |                                   |                           | Paparan          | dari 1 hingga 10 dari 46 rekod |            |

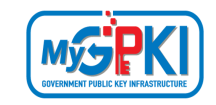

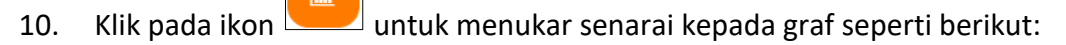

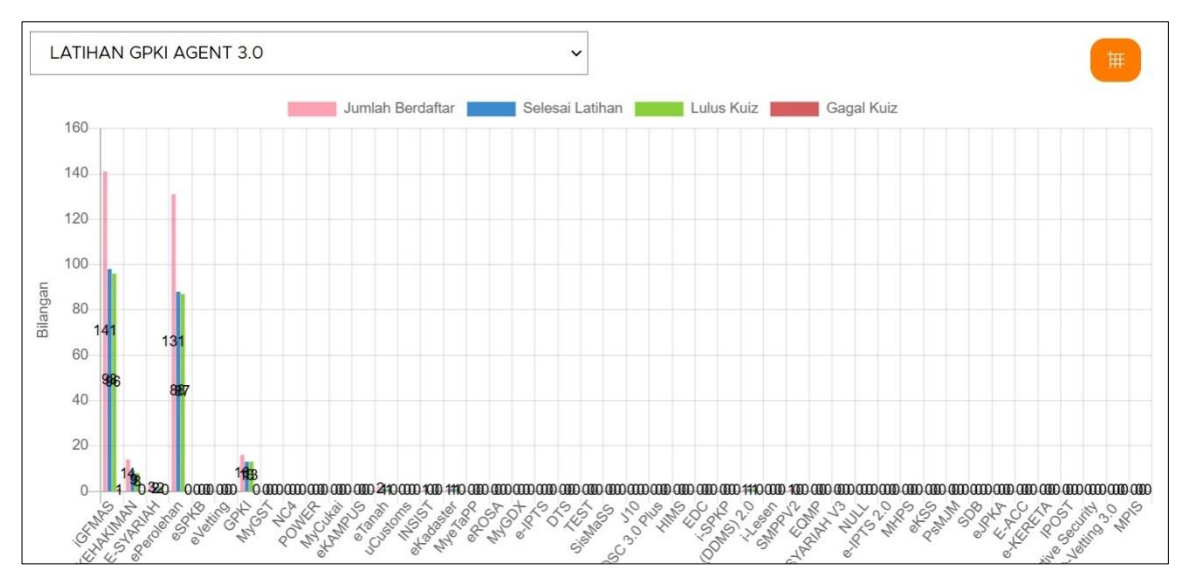

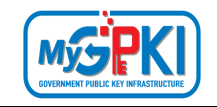

# 4.0 PENGURUSAN LATIHAN

Modul ini membenarkan pentadbir melaksanakan pengurusan latihan yang melibatkan pengemaskinian dan penetapan pada maklumat latihan.

### 4.1 KATALOG LATIHAN

Langkah-Langkah:

- 1. Prasyarat:
  - a) Pentadbir telah log masuk ke dalam Sistem eLearning bagi pentadbir.
- 2. Sistem akan memaparkan halaman utama Dashboard seperti berikut:

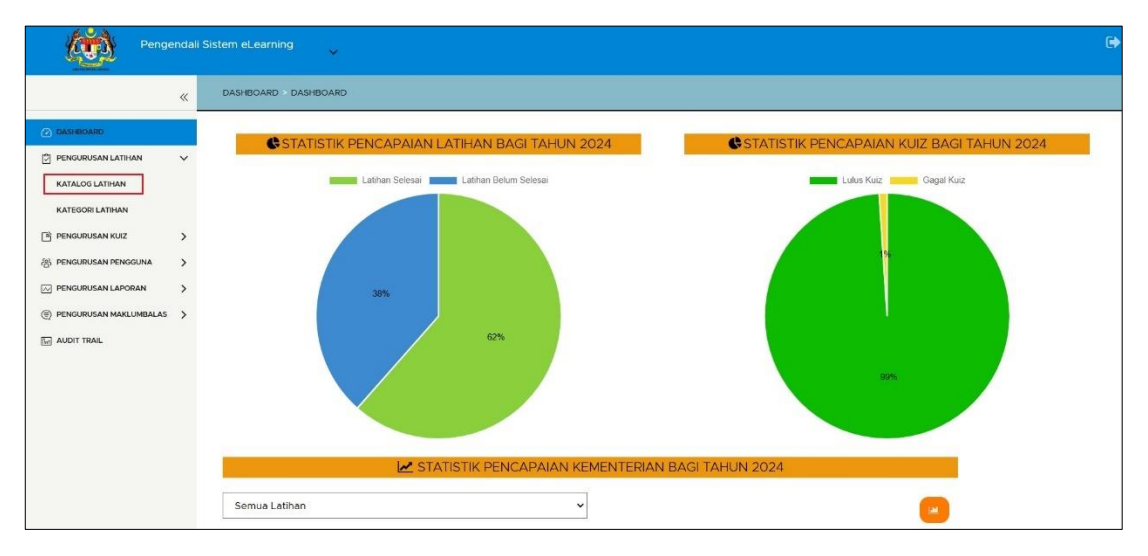

| Version 1.2 MANUAL PENGGUNA SISTEM eLEARNING MyGPKI (PENTA | ADBIR) Page 19 of 58 |
|------------------------------------------------------------|----------------------|
|------------------------------------------------------------|----------------------|

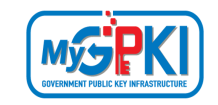

3. Klik menu [PENGURUSAN LATIHAN] dan klik sub menu [KATALOG LATIHAN]. Sistem akan memaparkan skrin Senarai Latihan seperti berikut:

| PENGURUSA        | N LATIHAN > SENARAI LATIHAN                           |                        |                              |                     |          |
|------------------|-------------------------------------------------------|------------------------|------------------------------|---------------------|----------|
| (i) Nota : Si    | ila klik ikon ini jika ingin membuat carian 🔻         |                        |                              |                     | ×        |
| \varTheta ТАМВАІ | H) (j)                                                |                        |                              |                     |          |
| Bil              | Nama Latihan T                                        | Kategori Latihan 🔫     | Tarikh dan Masa Kemas Kini 🔻 | Dikemas kini Oleh 🔫 | Tindakan |
| 1                | LATIHAN GPKI AGENT 3.0                                | GPKI AGENT             | 16/03/2023 10:51:14          | 790720075190        |          |
| 2                | LATIHAN PERMOHONAN BAHARU SIJIL DIGITAL<br>PENGGUNA   | Sijil Digital Pengguna | 03/04/2023 12:00:02          | 800207035346        |          |
| 3                | LATIHAN PERMOHONAN PEMBATALAN SIJIL DIGITAL PENGGUNA  | Sijil Digital Pengguna | 10/06/2021 15:46:03          | 810130085300        |          |
| 4                | LATIHAN PERMOHONAN PENGGANTIAN SIJIL DIGITAL PENGGUNA | Sijil Digital Pengguna | 03/04/2023 12:03:18          | 800207035346        |          |
| 5                | LATIHAN GPKI MOBILE (PENGGUNA DAN PENTADBIR GPKI)     | MyGPKI Mobile          | 16/03/2023 10:49:42          | 790720075190        |          |
| 6                | LATIHAN GPKI MOBILE (PENTADBIR PELAYAN SSL)           | MyGPKI Mobile          | 16/03/2023 11:20:12          | 790720075190        |          |
| 7                | LATIHAN PENGGUNAAN ROAMING OTP                        | ROAMING OTP            | 15/11/2024 16:34:08          | 790720075190        |          |

4. Klik butang [TAMBAH] untuk menambah katalog yang baharu. Sistem akan memaparkan borang tambah katalog di bahagian tab [Maklumat Am] seperti berikut:

|                            | yan                                                      |           |
|----------------------------|----------------------------------------------------------|-----------|
| ! * Medan yang wajib diisi |                                                          |           |
|                            |                                                          |           |
| Kategori Latihan *         | Sila Pilih                                               | ~         |
| Kod Latihan *              |                                                          |           |
| Nama Latihan *             |                                                          |           |
| Pengenalan Latihan         |                                                          |           |
|                            |                                                          | <i>ii</i> |
| Status Latihan *           | Sila Pilih 🗸                                             |           |
| Gambar *                   |                                                          |           |
|                            | PILIH FAIL                                               |           |
|                            | Hanya format jpg , jpeg , png , gif<br>sahaia dibenarkan |           |

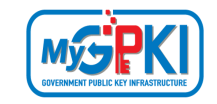

5. Klik tab [Isi Kandungan], Sistem akan memaparkan skrin bagi tab Isi Kandungan seperti

#### berikut:

| PENGURUSAN LATIHAN > SENARAI LATIHA                            | AN > MAKLUN  | MAT LATIHAN             |                                    |
|----------------------------------------------------------------|--------------|-------------------------|------------------------------------|
| Maklumat Am Isi Kandungan                                      |              |                         |                                    |
|                                                                |              |                         | • ТАМВАН                           |
| SENARAI KANDUNGAN                                              |              |                         | TAMBAH KANDUNGAN                   |
| Modul 1: MAMPU GPKI AGENT<br>3.0 - PENGURUSAN TOKEN            | ŵ 🖉          | () * Medan yang wa      | ajib diisi                         |
| Modul 2: MAMPU GPKI AGENT<br>3.0 - PENGURUSAN SIJIL<br>DIGITAL | ŵ 🖉          | Nama Video *<br>Huraian | Nama video Latihan ini menerangkan |
| Modul 3: BUKA SEKATAN<br>TOKEN                                 | ŵ <i>(</i> 2 | URL Video *             | Masukan URL video                  |
| Modul 4: PERMOHONAN SIJIL<br>DIGITAL TOKEN                     | Ē 0          |                         | 🚖 SIMPAN                           |

- 6. Masukkan Nama Video, Huraian dan URL Video.
- 7. Klik butang [SIMPAN] untuk menambah isi kandungan baharu. Sistem akan memaparkan mesej seperti berikut:

| PENGURUSAN LATIHAN > SENARAI LATIH                  | IAN > | MAKLU | IMAT LATIHAN      |                                                                                                    |
|-----------------------------------------------------|-------|-------|-------------------|----------------------------------------------------------------------------------------------------|
| Maklumat Am Isi Kandungan                           |       |       |                   |                                                                                                    |
|                                                     |       |       |                   | (© ТАМВАН                                                                                                    |
| E SENARAI KANDUNGAN                                 |       |       |                   | C TAMBAH KANDUNGAN                                                                                                    |
| Modul 1: MAMPU GPKI AGENT<br>3.0 - PENGURUSAN TOKEN | ŵ,    | 0     | () * Medan yang v | vajib diisi                                                                                                    |
| Modul 2: MAMPU GPKI AGENT                           | ŵ.    | 0     | Nama Video *      | Nama video                                                                                                    |
| 3.0 - PENGURUSAN SIJIL<br>DIGITAL                   |       |       | Huraian           | Latihan ini menerangkan                                                                                                    |
| Modul 3: BUKA SEKATAN                               | ŵ.    | 0     |                   |                                                                                                    |
|                                                     | ሐ     | ß     | URL Video         | Masukan URL video                                                                                                    |
| DIGITAL TOKEN                                       | ، U   |       |                   | د الله المعام المعام ال |
| MODUL 5: PERMOHONAN                                 | ŵ d   | D     |                   |                                                                                                    |
| SUFICERI                                            |       |       |                   |                                                                                                    |

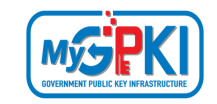

8. Klik tab [Maklumat Am], Sistem akan memaparkan skrin seperti berikut:

| PENGURUSAN LATIHAN > SENARAI LATIHAI | N > MAKLUMAT LATIHAN                                                 |
|--------------------------------------|----------------------------------------------------------------------|
| Maklumat Am Isi Kandungan            |                                                                      |
| () * Medan yang wajib diisi          |                                                                      |
|                                      |                                                                      |
| Kategori Latihan *                   | GPKI AGEN 3.0                                                        |
| Kod Latihan *                        | LPAG007                                                              |
| Nama Latihan *                       | Latihan Pengurusan Agen GPKI 3.0.1                                   |
| Pengenalan Latihan                   | Latihan ini adalah mengenai Pengurusan Agen GPKI bagi Versi<br>3.0.1 |
| Status Latihan *                     | Aktif ~                                                              |
| Gambar *                             | PILIH FAIL                                                           |
|                                      | Hanya format jpg , jpeg , png , gif<br>sahaja dibenarkan             |
| C KEMBALI & SET SEMULA               | + SIMPAN                                                             |

- 9. Pilih Kategori Latihan, masukkan Kod Latihan, Nama Latihan dan Pengenalan Latihan.
- 10. Pilih Status Latihan dan klik butang [PILIH FAIL] untuk muat naik gambar katalog.
- 11. Klik butang [SIMPAN] untuk menambah katalog baharu. Sistem akan memaparkan mesej seperti berikut:

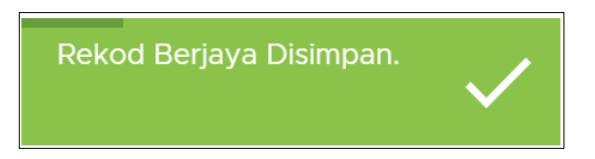

12. Katalog baharu yang ditambah akan dipaparkan di dalam Senarai Latihan.

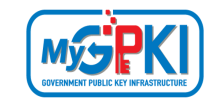

13. Klik ikon 🔳 untuk membuat carian bagi setiap tajuk seperti berikut:

| PENGU  | RUSAN LATIHAN > SENARAI LATIHAN                | I                  |   |                                   |                        |          |
|--------|------------------------------------------------|--------------------|---|-----------------------------------|------------------------|----------|
| (i) No | ota : Sila klik ikon ini jika ingin membuat ca | arian <b>T</b>     |   |                                   |                        | ×        |
| TA     | мван                                           |                    |   |                                   |                        |          |
| Bil    | Nama Latihan 🕥                                 | Kategori Latihan   | Ŧ | Tarikh dan Masa 🛛 🔻<br>Kemas Kini | Dikemas kini 🔫<br>Oleh | Tindakan |
| 1      | ) katihan                                      | Gpki Agen 3.0      |   | 11/08/2020 17:33:49               | 740711045090           |          |
| 2      | - Modul Ap                                     | Pentadbir Gpki     |   | 06/04/2020 10:00:05               | sysoperator            |          |
| 3      | Pentadbir-latihan Bagi<br>Sap                  | Pentadbir Gpki 3.0 |   | 10/08/2020 17:09:31               | 740711045090           |          |
| 4      | Latihan Pengurusan<br>Agen Gpki 3.0.1          | Gpki Agen 3.0      |   | 28/08/2020 09:44:13               | 940415025091           |          |

14. Klik ikon untuk mengemas kini katalog yang dipilih. Sistem akan memaparkan maklumat katalog yang dipilih seperti berikut:

| IGURUSAN LATIHAN > SENARA   | J LATIHAN > MAKLUMAT LATIHAN                                |
|-----------------------------|-------------------------------------------------------------|
| () * Medan yang wajib diisi |                                                             |
|                             |                                                             |
| Kategori Latihan *          | GPKI AGEN 3.0                                               |
| Kod Latihan *               | LPSDP00111                                                  |
| Nama Latihan *              | Latihan Pengurusan Agen GPKI 3.0                            |
| Pengenalan Latihan          | Latihan ini adalah mengenai Pengurusan Agen GPKI bagi Versi |
|                             | 3.0                                                         |
| Status Latihan *            | Tidak Aktif 🗸                                               |
| Gambar *                    |                                                             |
|                             | PILIH FAIL                                                  |
|                             | Hanya format jpg , jpeg , png , gif<br>sahaja dibenarkan    |
| C KEMBALI & SET SEN         | IULA + SIMPAN                                               |

15. Kemas kini Kategori Latihan, Kod Latihan, Nama Latihan, Pengenalan Latihan, Status Latihan dan Gambar sekiranya perlu.

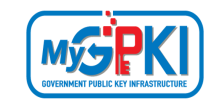

16. Klik butang [SIMPAN] untuk mengemas kini maklumat katalog. Sistem akan memaparkan mesej seperti berikut:

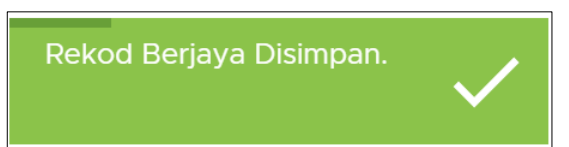

17. Sistem akan memaparkan halaman SENARAI LATIHAN seperti berikut:

| PENGURUSAN LA      | ATIHAN > SENARAI LATIHAN             | l                                |                                   |                        |          |
|--------------------|--------------------------------------|----------------------------------|-----------------------------------|------------------------|----------|
| (i) Nota : Sila kl | ik ikon ini jika ingin membuat ca    | arian <b>Y</b>                   |                                   |                        | ×        |
| • ТАМВАН           | (j)                                  |                                  |                                   |                        |          |
| Bil                | Nama Latihan                         | Kategori Latihan T               | Tarikh dan Masa 🛛 🔻<br>Kemas Kini | Dikemas kini 🔫<br>Oleh | Tindakan |
| 1                  | Latihan Pengurusan<br>Agen Gpki 3.0  | Gpki Agen 3.0                    | 11/08/2020 17:33:49               | 740711045090           |          |
| 2                  | Permohonan<br>Perlantikan Pentadbir  | Pengurusan Pentadbir Sistem Gpki | 16/08/2020 22:08:37               | 740711045090           |          |
| 3                  | Permohonan Sijil<br>Digital Pelayan  | Sijil Digital Pelayan            | 20/04/2020 17:24:15               | 740711045090           |          |
| 4                  | Pendaftaran<br>Pengguna Baharu       | Pengurusan Pentadbir Sistem Gpki | 10/08/2020 16:07:58               | 740711045090           |          |
| 5                  | Latihan Pentadbir Gpki<br>- Modul Ap | Pentadbir Gpki                   | 06/04/2020 10:00:05               | sysoperator            |          |
| 6                  | Pentadbir-latihan Bagi<br>Sap        | Pentadbir Gpki 3.0               | 10/08/2020 17:09:31               | 740711045090           |          |

18. Klik ikon

untuk memaparkan maklumat terperinci latihan yang dipilih, Sistem

akan memaparkan skrin seperti berikut:

•

| GPKI AGENT       | TIHAN GPKI AGENT 3.0 (AGO01 )<br>FACARA PEMASANGAN DAN PENGGUNAAN GPKI AGENT 3.0 |  |
|------------------|----------------------------------------------------------------------------------|--|
| Maklumat Am      |                                                                                  |  |
| Kod Latihan      | : AG001                                                                          |  |
| Nama Latihan     | : LATIHAN GPKI AGENT 3.0                                                         |  |
| Kategori Latihan | : GPKI AGENT                                                                     |  |
| Ctatus Latibas   | · Aktif                                                                          |  |

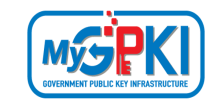

19. Klik butang [TUTUP] untuk ke halaman terdahulu. Sistem akan memaparkan SENARAI

#### LATIHAN seperti berikut:

| PENGURUSAN I      | _ATIHAN > SENARAI LATIHAN            | ٨                                |                                   |                          |          |
|-------------------|--------------------------------------|----------------------------------|-----------------------------------|--------------------------|----------|
| (i) Nota : Sila I | klik ikon ini jika ingin membuat c   | arian <b>T</b>                   |                                   |                          | X        |
| • ТАМВАН          | <b>()</b>                            |                                  |                                   |                          |          |
| Bil               | Nama Latihan 🏾 🔻                     | Kategori Latihan                 | Tarikh dan Masa 🛛 🔻<br>Kemas Kini | Dikemas kini 🛛 🔻<br>Oleh | Tindakan |
| 1                 | Latihan Pengurusan<br>Agen Gpki 3.0  | Gpki Agen 3.0                    | 11/08/2020 17:33:49               | 740711045090             |          |
| 2                 | Permohonan<br>Perlantikan Pentadbir  | Pengurusan Pentadbir Sistem Gpki | 16/08/2020 22:08:37               | 740711045090             |          |
| 3                 | Permohonan Sijil<br>Digital Pelayan  | Sijil Digital Pelayan            | 20/04/2020 17:24:15               | 740711045090             |          |
| 4                 | Pendaftaran<br>Pengguna Baharu       | Pengurusan Pentadbir Sistem Gpki | 10/08/2020 16:07:58               | 740711045090             |          |
| 5                 | Latihan Pentadbir Gpki<br>- Modul Ap | Pentadbir Gpki                   | 06/04/2020 10:00:05               | sysoperator              |          |
| 6                 | Pentadbir-latihan Bagi<br>Sap        | Pentadbir Gpki 3.0               | 10/08/2020 17:09:31               | 740711045090             |          |

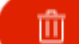

20. Klik ikon

untuk menghapuskan data katalog latihan yang dipilih. Sistem akan

memaparkan mesej pengesahan seperti berikut:

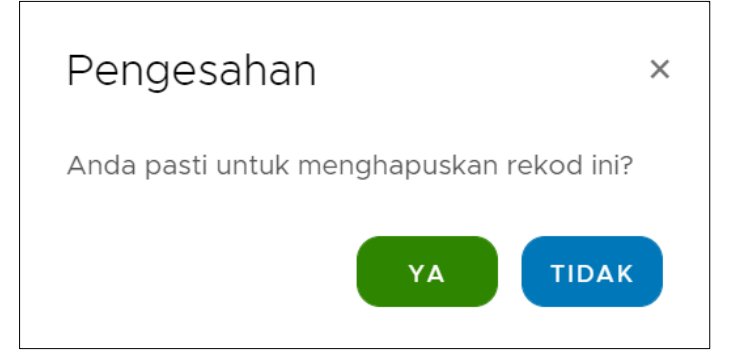

21. Klik butang [YA] untuk menghapuskan data katalog latihan yang dipilih. Sistem akan memaparkan mesej seperti berikut:

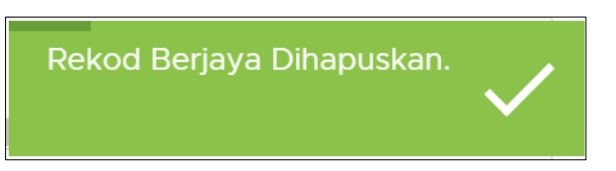

22. Data katalog latihan telah dihapuskan dan sistem akan memaparkan halaman SENARAI LATIHAN.

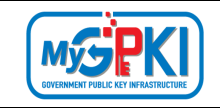

## 4.2 KATEGORI LATIHAN

Langkah-Langkah:

- 1. Prasyarat:
  - a) Pentadbir telah log masuk ke dalam Sistem eLearning bagi pentadbir.
- 2. Sistem akan memaparkan halaman utama Dashboard seperti berikut:

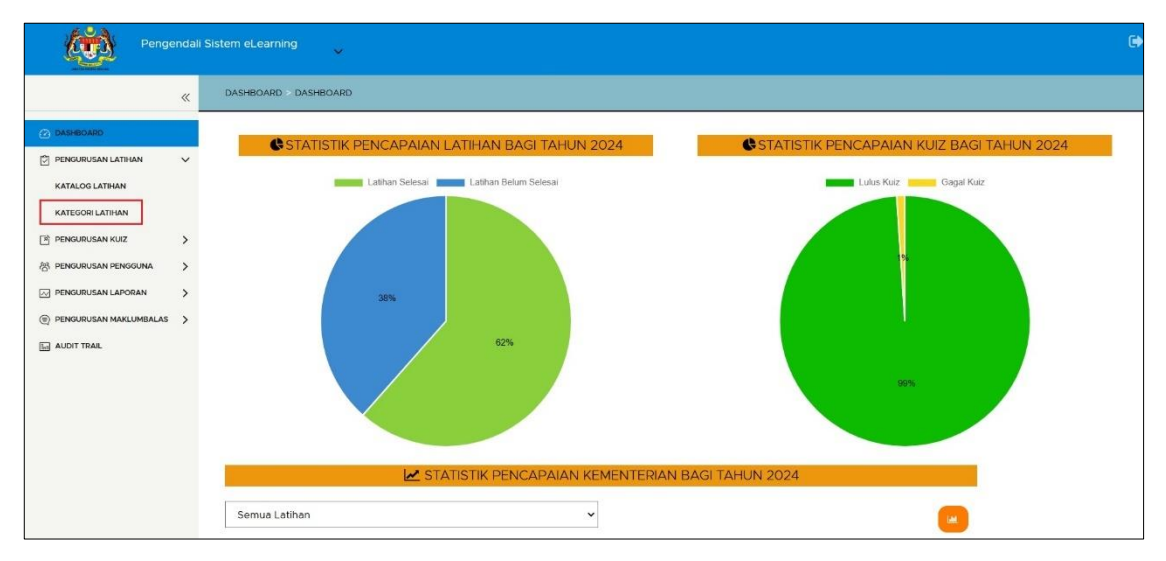

3. Klik menu [PENGURUSAN LATIHAN] dan klik sub menu [KATEGORI LATIHAN]. Sistem akan memaparkan skrin SENARAI KATEGORI seperti berikut:

| PENGURUSAN LA | ATIHAN > SENARAI KATEGORI                                                                    |                                                                                                    |                           |                                          |          |
|---------------|----------------------------------------------------------------------------------------------|----------------------------------------------------------------------------------------------------|---------------------------|------------------------------------------|----------|
| • ТАМВАН      | (j)                                                                                          |                                                                                                    |                           |                                          |          |
| Bil           | T<br>Nama Kategori                                                                           | T<br>Huraian Kategori                                                                                                    | T<br>Dikemas<br>kini Oleh | Tarikh T<br>dan<br>Masa<br>Kemas<br>Kini | Tindakan |
| 1             | Gpki Agen 3.0                                                                                | Latihan menerangkan modul berkaitan dengan<br>langkah-langkah pemasangan Agen, pengaktifan<br>Sijil Digital Token, SoftCert dan RoamingCert | 740711045090              | 16/07/2020<br>11:50:46                   |          |
| 2             | Permohonan Baharu Dan<br>Pembaharuan Sijil Digital<br>Individu                               | Modul 2                                                                                                    | zul.ahmad                 | 26/11/2019<br>15:18:47                   |          |
| 3             | Permohonan Pembatalan<br>Sijil Digital Individu Dan<br>Penggantian Sijil Digital<br>Individu | Modul 3                                                                                                    | zul.ahmad                 | 26/11/2019<br>15:18:58                   |          |
| 4             | Pengurusan Pentadbir<br>Sistem Gpki                                                          | Modul 4                                                                                                    | zul.ahmad                 | 26/11/2019<br>15:19:10                   |          |
| 5             | Maklumat Meja Bantuan                                                                        | Modul 5                                                                                                    | zul.ahmad                 | 26/11/2019<br>15:19:22                   |          |

4. Klik butang [TAMBAH] untuk menambah kategori yang baharu. Sistem akan memaparkan borang tambah kategori seperti berikut:

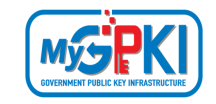

| PENGURUSAN LATIHAN > SENARAI | KATEGORI > TAMBAH / KEMASKINI KATEGORI |    |
|------------------------------|----------------------------------------|----|
| • Medan yang wajib dijsi     |                                        |    |
|                              |                                        |    |
|                              |                                        |    |
| Nama Kategori *              |                                        |    |
| Huraian Kategori             |                                        |    |
|                              |                                        | 11 |
|                              |                                        |    |
| C KEMBALI                    | A + SIMPAN                             |    |

- 5. Pilih Kategori Latihan, masukkan Nama Kategori dan Huraian Kategori.
- 6. Klik butang [SIMPAN] untuk menambah kategori baharu. Sistem akan memaparkan mesej seperti berikut:

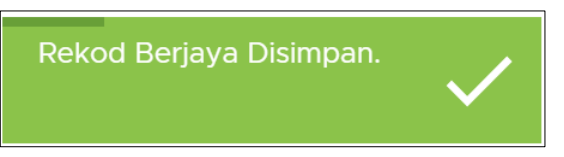

- 7. Kategori baharu yang ditambah akan dipaparkan di dalam Senarai Kategori.
- 8. Klik ikon Tuntuk membuat carian bagi setiap tajuk seperti berikut:

| Bil | Rentadbid          | ۳<br>Huraian Kategori                                       | T<br>Dikemas<br>kini Oleh | Tarikh T<br>dan<br>Masa<br>Kemas<br>Kini | Tindakan |
|-----|--------------------|-------------------------------------------------------------|---------------------------|------------------------------------------|----------|
| 1   | эвленторкі         | Modul 4                                                     | zul.ahmad                 | 26/11/2019<br>15:19:10                   |          |
| 2   | Pentadbir Gpki     | Pentadbir GPKI yang terdiri daripada AP, SA dan<br>SAP      | aliza                     | 22/01/2020<br>18:51:09                   |          |
| 3   | Pentadbir Gpki 3.0 | Latihan bagi kategori sesuai bagi peranan SAP, SA<br>dan AP | 740711045090              | 08/04/2020<br>10:58:43                   |          |

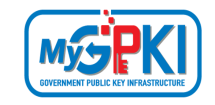

9.

Klik ikon untuk mengemas kini kategori yang dipilih. Sistem akan

memaparkan maklumat katalog yang dipilih seperti berikut:

| PENGURUSAN LATIHAN > SEN | IARAI KATEGORI > TAMBAH / KEMASKINI KATEGORI |    |
|--------------------------|----------------------------------------------|----|
| () * Medan yang wajib    | diisi                                        |    |
| Nama Kategori *          | Pengurusan Pentadbir Sistem GPKI             |    |
| Huraian Kategori         | Modul 4                                      |    |
|                          |                                              | /z |
| C KEMBALI & SET SE       | MULA + SIMPAN                                |    |

- 10. Kemas kini Nama Kategori dan Huraian Kategori sekiranya perlu.
- 11. Klik [SIMPAN] untuk mengemas kini maklumat kategori. Sistem akan memaparkan mesej seperti berikut:

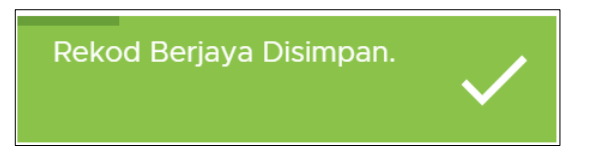

12. Sistem akan memaparkan skrin SENARAI KATEGORI seperti berikut:

| PENGURUSAN L | ATIHAN > SENARAI KATEGORI                                                                    |                                                                                                    |                           |                                          |          |
|--------------|----------------------------------------------------------------------------------------------|----------------------------------------------------------------------------------------------------|---------------------------|------------------------------------------|----------|
|              |                                                                                              |                                                                                                    |                           |                                          |          |
|              | ) (j)                                                                                        |                                                                                                    |                           |                                          |          |
| Bil          | T<br>Nama Kategori                                                                           | T<br>Huraian Kategori                                                                                                    | T<br>Dikemas<br>kini Oleh | Tarikh T<br>dan<br>Masa<br>Kemas<br>Kini | Tindakan |
| 1            | Gpki Agen 3.0                                                                                | Latihan menerangkan modul berkaitan dengan<br>langkah-langkah pemasangan Agen, pengaktifan<br>Sijil Digital Token, SoftCert dan RoamingCert | 740711045090              | 16/07/2020<br>11:50:46                   |          |
| 2            | Permohonan Baharu Dan<br>Pembaharuan Sijil Digital<br>Individu                               | Modul 2                                                                                                    | zul.ahmad                 | 26/11/2019<br>15:18:47                   |          |
| 3            | Permohonan Pembatalan<br>Sijil Digital Individu Dan<br>Penggantian Sijil Digital<br>Individu | Modul 3                                                                                                    | zul.ahmad                 | 26/11/2019<br>15:18:58                   |          |
| 4            | Pengurusan Pentadbir<br>Sistem Gpki                                                          | Modul 4                                                                                                    | zul.ahmad                 | 26/11/2019<br>15:19:10                   |          |
| 5            | Maklumat Meja Bantuan                                                                        | Modul 5                                                                                                    | zul.ahmad                 | 26/11/2019<br>15:19:22                   |          |

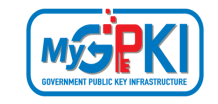

13. Klik ikon untuk menghapuskan data kategori yang dipilih. Sistem akan

memaparkan mesej pengesahan seperti berikut:

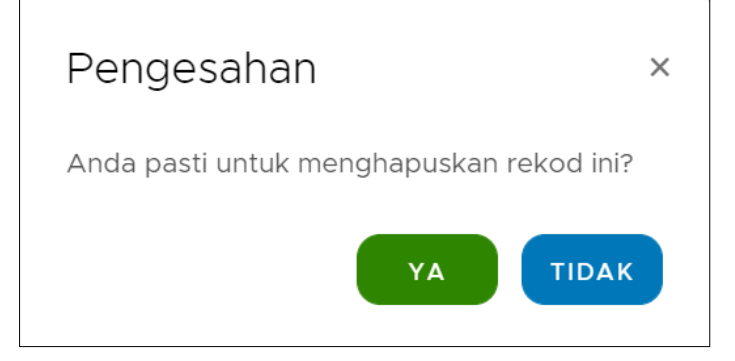

14. Klik butang [YA] untuk menghapuskan data katalog latihan yang dipilih. Sistem akan memaparkan mesej seperti berikut:

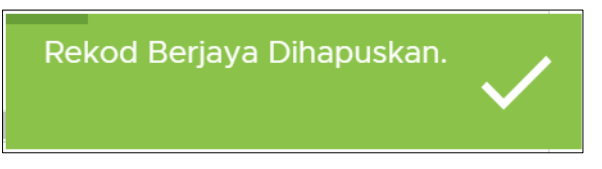

15. Data kategori telah dihapuskan dan sistem akan memaparkan halaman SENARAI KATEGORI.

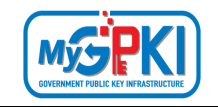

# 5.0 PENGURUSAN KUIZ

Modul ini membenarkan pentadbir melaksanakan pengurusan kuiz yang melibatkan pengemaskinian dan penetapan pada maklumat kuiz.

## 5.1 SENARAI KUIZ

Langkah-Langkah:

- 1. Prasyarat:
  - a) Pentadbir telah log masuk ke dalam Sistem eLearning bagi pentadbir.
  - b) Kategori Latihan telah didaftarkan untuk penambahan kuiz baharu.
- 2. Sistem akan memaparkan halaman utama Dashboard seperti berikut:

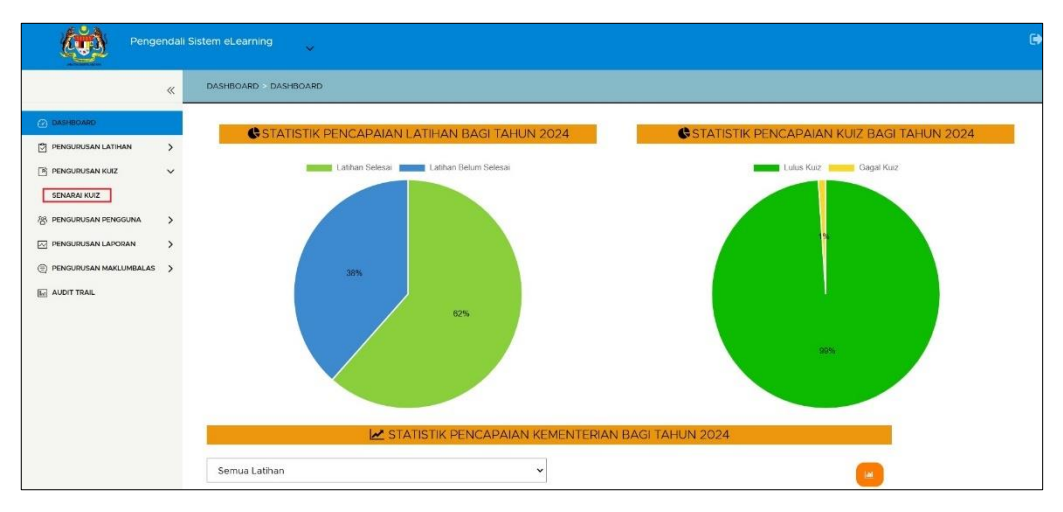

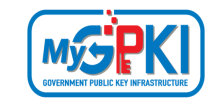

3. Klik menu [PENGURUSAN KUIZ] dan klik sub menu [SENARAI KUIZ]. Sistem akan memaparkan skrin SENARAI KUIZ seperti berikut:

| PENGURUSA      | AN KUIZ > SENARAI KUIZ                           |                                      |                      |                                   |                        |          |
|----------------|--------------------------------------------------|--------------------------------------|----------------------|-----------------------------------|------------------------|----------|
| (i) Nota : S   | ila klik ikon ini jika ingin membuat carian      | Ŧ                                    |                      |                                   |                        | ×        |
| <b>⊕</b> тамва | н                                                |                                      |                      |                                   |                        |          |
| Bil            | Nama Kuiz 🍸                                      | Nama Latihan 🏾 🔻                     | Bilangan T<br>Soalan | Tarikh dan Masa 🛛 🛪<br>Kemas kini | Dikemas T<br>kini Oleh | Tindakan |
| 1              | Latihan Pengurusan Agen<br>Gpki 3.0              | Latihan Pengurusan<br>Agen Gpki 3.0  | 7                    | 07/09/2020 12:31:24               | 740711045090           |          |
| 2              | Permohonan Perlantikan<br>Pentadbir              | Permohonan<br>Perlantikan Pentadbir  | 2                    | 16/08/2020 22:08:37               | 740711045090           |          |
| 3              | Permohonan Sijil Digital<br>Pelayan              | Permohonan Sijil<br>Digital Pelayan  | 2                    | 20/04/2020 17:24:15               | 740711045090           |          |
| 4              | Pengurusan Pentadbir<br>Sistem Gpki              | Pendaftaran<br>Pengguna Baharu       | 4                    | 10/08/2020 16:07:58               | 740711045090           |          |
| 5              | Latihan Pentadbir Gpki -<br>Modul Ap, Sa Dan Sap | Latihan Pentadbir<br>Gpki - Modul Ap | 3                    | 06/04/2020<br>10:00:05            | sysoperator            |          |

4. Klik butang [TAMBAH] untuk menambah kuiz yang baharu. Sistem akan memaparkan borang tambah kuiz seperti berikut:

|                    | MAKLUMAT AM                                     |  |
|--------------------|-------------------------------------------------|--|
| () * Medan yang wa | ajib diisi                                      |  |
|                    |                                                 |  |
| Nama Latihan *     | Sila Pilih 🗸                                    |  |
| Status Kuiz *      | Sila Pilih 🗸                                    |  |
| Markah Lulus *     | Masukan Markah Lulus                            |  |
| Tempoh Kuiz *      | Masukan tempoh kuiz dalam iumlah minit cth : 60 |  |

- 5. Pilih Nama Latihan, Status Kuiz, masukkan Markah Lulus dan Tempoh Kuiz.
- 6. Klik butang [SIMPAN] untuk menambah kategori baharu. Sistem akan memaparkan mesej seperti berikut:

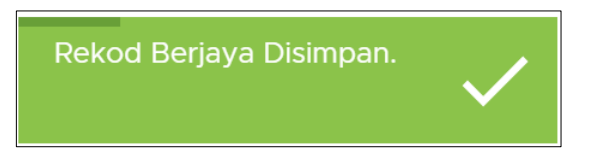

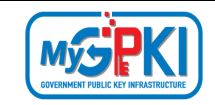

7. Skrin Maklumat Am akan dipaparkan seperti berikut:

|                   | I MAKLUMAT AM                          |  |
|-------------------|----------------------------------------|--|
| ] * Medan yang wa | jib diisi                              |  |
| lama Kuiz         | PENDAFTARAN DUA MEDIUM                 |  |
| od Kuiz *         | MASUKAN KOD KUIZ                       |  |
| empoh Kuiz *      | Masukan tempoh Kuiz dalam jumlah minit |  |
| 1arkah Lulus *    | Sila masukkan maklumat ini             |  |
| tatus Kuiz *      | Aktif 🗸                                |  |
| ategori Latihan   | PENDAFTARAN DUA MEDIUM                 |  |
| lama Latihan      | PENDAFTARAN DUA MEDIUM                 |  |

- 8. Masukkan Kod Kuiz, Tempoh Kuiz dan Markah Lulus.
- 9. Pilih Status Kuiz dan klik butang [SIMPAN]. Sistem akan memaparkan mesej seperti berikut:

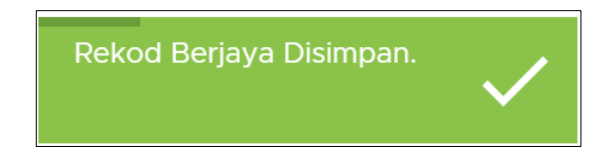

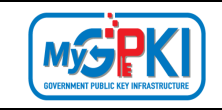

10. Klik tab [PENGURUSAN SOALAN], Sistem akan memaparkan skrin MAKLUMAT SOALAN

#### seperti berikut:

|                                   | MAKLUMAT SOALAN                                                                                                    |
|-----------------------------------|----------------------------------------------------------------------------------------------------|
| Soalan*                           |                                                                                                    |
| lmej Rujukan Soalan<br>(Jika Ada) | PILIH FAIL<br>Hanya format jpg , jpeg , png , gif<br>sahaja dibenarkan                                                                             |
| Pilihan Jawapan *                 | + TAMBAH<br>NOTA: Sila klik pada Butang Radio untuk menentukan jawapan sebenar, Butang Radio akan muncul apabila anda klik buton<br>tambah jawapan |
| C KEMBALI & SET S                 | EMULA + SIMPAN                                                                                                    |

- 11. Masukkan Soalan dan muat naik Imej Rujukan Soalan (Jika Ada).
- 12. Klik butang [TAMBAH], Sistem akan memaparkan mesej seperti berikut:

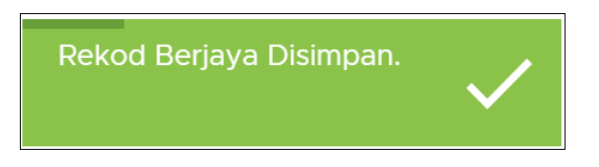

13. Di bahagian SENARAI KUIZ, klik ikon 🔽 untuk membuat carian bagi setiap tajuk seperti berikut:

| PENGURUS     | AN KUIZ > SENARAI KUIZ                  |                           |   |            |                                 |              |          |
|--------------|-----------------------------------------|---------------------------|---|------------|---------------------------------|--------------|----------|
| (i) Nota : S | Sila klik ikon ini jika ingin membuat c | arian <b>Y</b>            |   |            |                                 |              | ×        |
| 🔁 ТАМВА      | IH (j)                                  |                           |   |            |                                 |              |          |
| Bil          | Nama Kuiz                               | 🐨 Nama Latihan            | Ŧ | Bilangan 🔻 | Tarikh dan Masa 🔫<br>Kemas kini | Dikemas 🔻    | Tindakan |
| 1            | ×<br>Pendaftaran                        | Pendaftaran Dua<br>Medium |   | 1          | 08/09/2020<br>09:18:32          | 740711045090 |          |

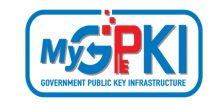

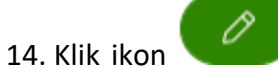

vuntuk mengemas kini kuiz yang dipilih. Sistem akan memaparkan

maklumat kuiz yang dipilih seperti berikut:

|                    | I MAKLUMAT AM          |  |
|--------------------|------------------------|--|
| () * Medan yang wa | jib diisi              |  |
| Nama Kuiz          | PENDAFTARAN DUA MEDIUM |  |
| Kod Kuiz *         | 5871                   |  |
| Tempoh Kuiz *      | 30                     |  |
| Markah Lulus *     | 75                     |  |
| Status Kuiz *      | Aktif ~                |  |
| Kategori Latihan   | PENDAFTARAN DUA MEDIUM |  |
| Nama Latihan       | PENDAFTARAN DUA MEDIUM |  |

- 15. Kemas kini maklumat yang diperlukan sekiranya perlu.
- 16. Klik butang [SIMPAN] untuk mengemas kini maklumat kuiz. Sistem akan memaparkan mesej seperti berikut:

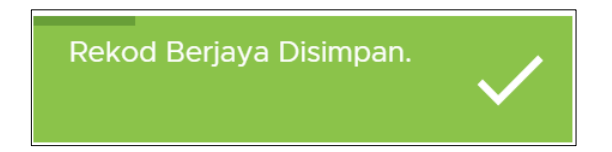

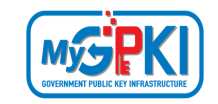

17. Sistem akan memaparkan skrin SENARAI KUIZ seperti berikut:

| PENGURUS     | AN KUIZ > SENARAI KUIZ                           |                                      |                      |                                   |                        |          |
|--------------|--------------------------------------------------|--------------------------------------|----------------------|-----------------------------------|------------------------|----------|
| (i) Nota : S | Sila klik ikon ini jika ingin membuat carian     | Ŧ                                    |                      |                                   |                        | X        |
| 🔁 ТАМВА      | III (i)                                          |                                      |                      |                                   |                        |          |
| Bil          | Nama Kuiz T                                      | Nama Latihan 🏾 🔻                     | Bilangan T<br>Soalan | Tarikh dan Masa 🛛 🛪<br>Kemas kini | Dikemas T<br>kini Oleh | Tindakan |
| 1            | Latihan Pengurusan Agen<br>Gpki 3.0              | Latihan Pengurusan<br>Agen Gpki 3.0  | 7                    | 07/09/2020 12:31:24               | 740711045090           |          |
| 2            | Permohonan Perlantikan<br>Pentadbir              | Permohonan<br>Perlantikan Pentadbir  | 2                    | 16/08/2020 22:08:37               | 740711045090           |          |
| 3            | Permohonan Sijil Digital<br>Pelayan              | Permohonan Sijil<br>Digital Pelayan  | 2                    | 20/04/2020 17:24:15               | 740711045090           |          |
| 4            | Pengurusan Pentadbir<br>Sistem Gpki              | Pendaftaran<br>Pengguna Baharu       | 4                    | 10/08/2020 16:07:58               | 740711045090           |          |
| 5            | Latihan Pentadbir Gpki -<br>Modul Ap, Sa Dan Sap | Latihan Pentadbir<br>Gpki - Modul Ap | 3                    | 06/04/2020<br>10:00:05            | sysoperator            |          |

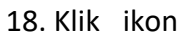

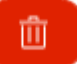

untuk menghapuskan data kuiz yang dipilih. Sistem akan memaparkan mesej pengesahan seperti berikut:

| Pengesahan                              | × |
|-----------------------------------------|---|
| Anda pasti untuk menghapuskan rekod ini | ? |
| YA TIDAR                                | ¢ |

19. Klik butang [YA] untuk menghapuskan data kuiz yang dipilih. Sistem akan memaparkan mesej seperti berikut:

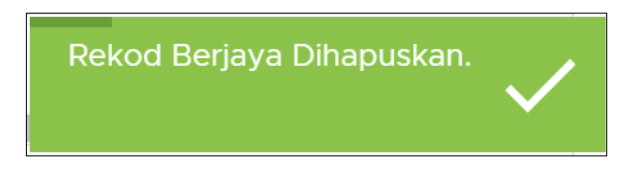

20. Data kuiz telah dihapuskan dan sistem akan memaparkan halaman SENARAI KUIZ.

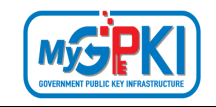

# 6.0 PENGURUSAN PENGGUNA

Modul ini membenarkan pentadbir melaksanakan pengurusan pengguna yang melibatkan pengemaskinian dan penetapan pada maklumat pengguna.

## 6.1 SENARAI PENGGUNA

Langkah-Langkah:

- 1. Prasyarat:
  - a) Pentadbir telah log masuk ke dalam Sistem eLearning bagi pentadbir.
- 2. Sistem akan memaparkan halaman utama Dashboard seperti berikut:

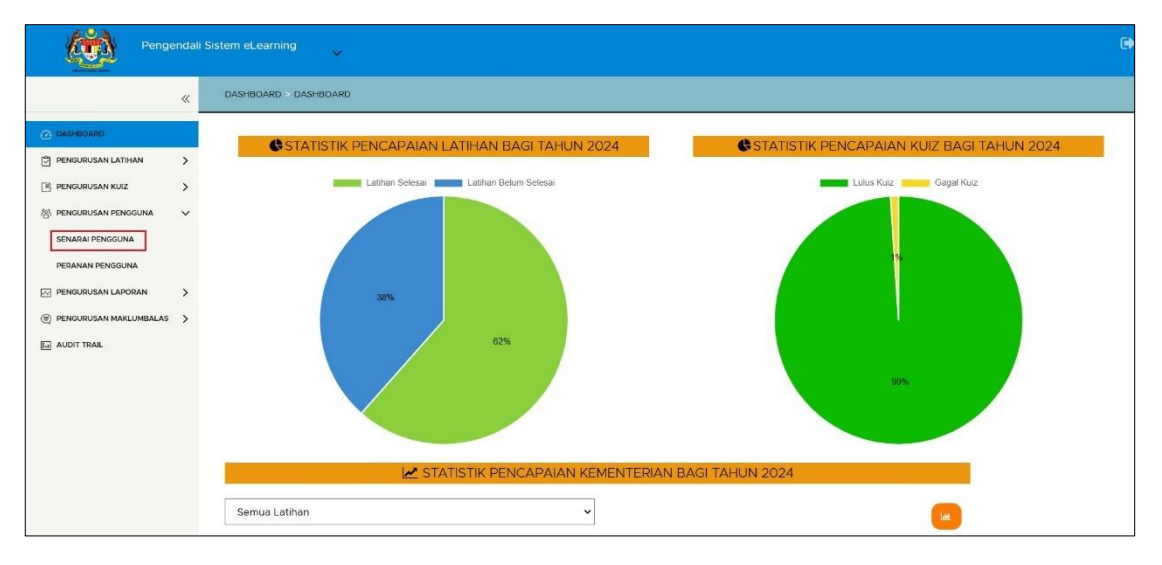

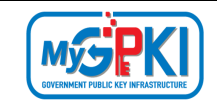

3. Klik menu [PENGURUSAN PENGGUNA] dan klik sub menu [SENARAI PENGGUNA]. Sistem akan memaparkan skrin SENARAI PENGGUNA seperti berikut:

| PENGURUS     | AN PENGGUNA > SENARAI P               | ENGGUNA      |                               |     |                  |                                   |          |
|--------------|---------------------------------------|--------------|-------------------------------|-----|------------------|-----------------------------------|----------|
| (i) Nota : S | Sila klik ikon ini jika ingin membu   | at carian 🔻  |                               |     |                  |                                   | X        |
| ТАМВА        | i i                                   |              |                               |     |                  |                                   |          |
| Bil          | ۲<br>Nama                             | No. MyKad    | E-mel                         | Per | <b>⊤</b><br>anan | Log <b>T</b><br>Masuk<br>Terakhir | Tindakan |
| 80           | Idris Aali Bin Harun                  | 820114096221 | idris.harun@dispostable.com   |     |                  | 17/08/2020                        |          |
| 81           | Tarmizi Syafiq Bin<br>Mohamad Kamal   | 950423095073 | tarmizi.kamal@dispostable.com |     |                  | 17/08/2020                        |          |
| 82           | Nur Syanti Binti<br>Jamil             | 900304055684 | warhamni@gmail.com            |     |                  |                                   |          |
| 83           | Aqif Haqimi Bin<br>Syariff            | 771030075513 | aqif.syariff@dispostable.com  | Adı | min              | 06/09/2020                        |          |
| 84           | Nur Dania Yusrina<br>Binti Mohd Yusuf | 911205145666 | dania.yusuf@dispostable.com   |     |                  | 17/08/2020                        |          |
| 85           | Nur Zahirah Binti<br>Mad Zahir        | 921013045436 | zahirah.zahir@dispostable.com |     |                  |                                   |          |
|              |                                       |              |                               |     |                  |                                   |          |

| Version 1.2 | MANUAL PENGGUNA SISTEM eLEARNING MyGPKI (PENTADBIR) | Page <b>37</b> of <b>58</b> |
|-------------|-----------------------------------------------------|-----------------------------|
|-------------|-----------------------------------------------------|-----------------------------|

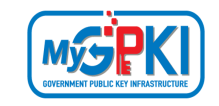

4. Klik butang [TAMBAH] untuk menambah pengguna yang baharu. Sistem akan memaparkan borang tambah pengguna seperti berikut:

| PENGURUSAN PENGGUNA > S                  | NGURUSAN PENGGUNA > SENARAI PENGGUNA > TAMBAH / KEMASKINI PENGGUNA  |  |  |  |  |  |  |  |
|------------------------------------------|---------------------------------------------------------------------|--|--|--|--|--|--|--|
| TAMBAH PENGGUNA                          |                                                                     |  |  |  |  |  |  |  |
|                                          | MAKLUMAT PROFIL PENGGUNA                                            |  |  |  |  |  |  |  |
| Medan yang wajib<br>Sila buat carian pen | diisi<br>gguna GPKI dengan memasukkan nombor MyKad terlebih dahulu. |  |  |  |  |  |  |  |
| No. MyKad *                              | CARIAN                                                              |  |  |  |  |  |  |  |
| Nama Penuh                               |                                                                     |  |  |  |  |  |  |  |
| Alamat E-mel *                           |                                                                     |  |  |  |  |  |  |  |
| No. Telefon *                            |                                                                     |  |  |  |  |  |  |  |
| Kementerian /<br>Agensi *                | Sila Pilih                                                          |  |  |  |  |  |  |  |
| Alamat<br>Kementerian /<br>Agensi        |                                                                     |  |  |  |  |  |  |  |
| Poskod                                   |                                                                     |  |  |  |  |  |  |  |
| Negeri                                   | Sila Pilih 🗸                                                        |  |  |  |  |  |  |  |
| Peranan<br>Pengguna *                    | Sila Pilih ~                                                        |  |  |  |  |  |  |  |
| C KEMBALI + SIMPA                        | N                                                                   |  |  |  |  |  |  |  |

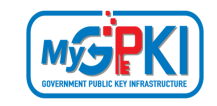

5. Masukkan No. MyKad dan klik butang [CARIAN]. Sekiranya pengguna telah didaftarkan di dalam Sistem MyGPKI, data pengguna akan dipaparkan seperti berikut:

|                                   | MAKLUMAT PROFIL PENGGUNA                                                                                                    |
|-----------------------------------|----------------------------------------------------------------------------------------------------|
| Medan yang w<br>Sila buat carian  | rajib diisi<br>pengguna GPKI dengan memasukkan nombor MyKad terlebih dahulu.                                                              |
| No. MyKad *                       | 8612200258: CARIAN                                                                                                    |
| Nama Penuh                        | MOHAMAD IZWAN BIN JAAFAR                                                                                                    |
| Alamat E-mel *                    | helpdesk.augtech@gmail.com                                                                                                    |
| No. Telefon *                     | (035) 911-6865                                                                                                    |
| Kementerian /<br>Agensi *         | UNIT PEMODENAN TADBIRAN DAN PERANCANGAN PENGURUSAN MALAYSIA                                                                               |
| Alamat<br>Kementerian /<br>Agensi | UNIT PEMODENAN TADBIRAN DAN PERANCANGAN PENGURUSAN<br>br/>BLOK M1, UPM- MTDC TECHNOLOGY CENTRE<br>br/>UNIVERSITI PUTRA MALAYSIA , SERDANG |
| Poskod                            | 62500                                                                                                    |
| Negeri                            | WILAYAH PERSEKUTUAN PUTRAJAY                                                                                                    |
| Peranan<br>Penggupa *             | Sila Pilih 🗸                                                                                                    |
| Feligguna                         |                                                                                                    |
| Kata laluan *                     | Jika pengguna masih belum atau tidak mempunyai<br>Sijil Digital yang sah.                                                                 |
| Sistem ICT<br>Kerajaan            | IGFMAS                                                                                                    |

- 6. Pilih Peranan Pengguna, dan masukkan Kata laluan.
- 7. Klik butang [SIMPAN] untuk menambah pengguna baharu. Sistem akan memaparkan mesej seperti berikut:

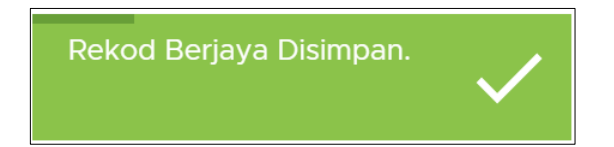

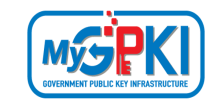

8. Di bahagian SENARAI PENGGUNA, klik ikon 🔽 untuk membuat carian bagi setiap tajuk seperti berikut:

| PENGURUSAN PENGGUNA > SENARAI PENGGUNA                  |              |                              |   |                     |                                   |          |  |  |  |  |
|---------------------------------------------------------|--------------|------------------------------|---|---------------------|-----------------------------------|----------|--|--|--|--|
| 1 Nota : Sila klik ikon ini jika ingin membuat carian ¥ |              |                              |   |                     |                                   |          |  |  |  |  |
| • ТАМВАН                                                | • тамван ()  |                              |   |                     |                                   |          |  |  |  |  |
| B                                                       | No. MyKad    | E-mel                        | T | <b>▼</b><br>Peranan | Log <b>T</b><br>Masuk<br>Terakhir | Tindakan |  |  |  |  |
| CAqif                                                   | 771030075513 | aqif.syariff@dispostable.com |   | Admin               | 06/09/2020                        |          |  |  |  |  |

9. Klik ikon untuk mengemas kini pengguna yang dipilih. Sistem akan

memaparkan maklumat pengguna yang dipilih seperti berikut:

|                                          | MAKLUMAT PROFIL PENGGUNA                                                                                                    |
|------------------------------------------|----------------------------------------------------------------------------------------------------|
| () * Medan yang wa<br>Sila buat carian p | ajib diisi<br>engguna GPKI dengan memasukkan nombor MyKad terlebih dahulu.                                                                |
|                                          |                                                                                                    |
| No. MyKad *                              | 8612200258: CARIAN                                                                                                    |
| Nama Penuh                               | MOHAMAD IZWAN BIN JAAFAR                                                                                                    |
| Alamat E-mel *                           | helpdesk.augtech@gmail.com                                                                                                    |
| No. Telefon *                            | (035) 911-6865                                                                                                    |
| Kementerian /<br>Agensi *                | UNIT PEMODENAN TADBIRAN DAN PERANCANGAN PENGURUSAN MALAYSIA                                                                               |
| Alamat<br>Kementerian /<br>Agensi        | UNIT PEMODENAN TADBIRAN DAN PERANCANGAN PENGURUSAN<br>br/>BLOK M1, UPM- MTDC TECHNOLOGY CENTRE<br>br/>UNIVERSITI PUTRA MALAYSIA , SERDANG |
| Poskod                                   | 62500                                                                                                    |
| Negeri                                   | WILAYAH PERSEKUTUAN PUTRAJAY                                                                                                    |
| Peranan<br>Pengguna *                    | ADMIN ~                                                                                                    |
| Jenis Log Masuk                          | Kata laluan 🗸                                                                                                    |
| Sistem ICT<br>Kerajaan                   | igfmas                                                                                                    |
|                                          |                                                                                                    |

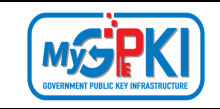

- 10. Kemas kini maklumat yang diperlukan sekiranya perlu.
- 11. Klik [SIMPAN] untuk mengemas kini maklumat pengguna. Sistem akan memaparkan mesej seperti berikut:

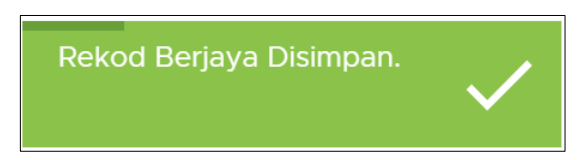

12. Sistem akan memaparkan skrin SENARAI PENGGUNA seperti berikut:

| PENGURUSA     | N PENGGUNA > SENARAI PE               | ENGGUNA      |                               |   |                     |                            |          |
|---------------|---------------------------------------|--------------|-------------------------------|---|---------------------|----------------------------|----------|
| (i) Nota : Si | la klik ikon ini jika ingin membu     | at carian 🔻  |                               |   |                     |                            | ×        |
| ТАМВАН        | + i                                   |              |                               |   |                     |                            |          |
| Bil           | Nama                                  | No. MyKad    | E-mel                         | Ŧ | <b>▼</b><br>Peranan | Log T<br>Masuk<br>Terakhir | Tindakan |
| 80            | Idris Aali Bin Harun                  | 820114096221 | idris.harun@dispostable.com   |   |                     | 17/08/2020                 |          |
| 81            | Tarmizi Syafiq Bin<br>Mohamad Kamal   | 950423095073 | tarmizi.kamal@dispostable.com |   |                     | 17/08/2020                 |          |
| 82            | Nur Syanti Binti<br>Jamil             | 900304055684 | warhamni@gmail.com            |   |                     |                            |          |
| 83            | Aqif Haqimi Bin<br>Syariff            | 771030075513 | aqif.syariff@dispostable.com  |   | Admin               | 06/09/2020                 |          |
| 84            | Nur Dania Yusrina<br>Binti Mohd Yusuf | 911205145666 | dania.yusuf@dispostable.com   |   |                     | 17/08/2020                 |          |
| 85            | Nur Zahirah Binti<br>Mad Zahir        | 921013045436 | zahirah.zahir@dispostable.com |   |                     |                            |          |
|               |                                       |              |                               |   |                     | 17/00/0000                 |          |

13. Klik ikon untuk memaparkan maklumat laporan pengguna yang dipilih, Sistem akan memaparkan skrin seperti berikut:

 PENCIRJENT PENCICINA -> SEMENT PENCICINA
 C

 Image: Control of the second of the second of t

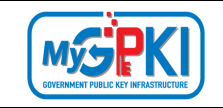

14. Klik tab [Latihan] dan sistem memaparkan skrin maklumat latihan pengguna seperti berikut:

| PENGURUSAN PENGGUNA > SENARAI PENGGUNA > LAPORAN PENGGUNA  |                      |      |                     |   |                        |   |                         |                                   |
|------------------------------------------------------------|----------------------|------|---------------------|---|------------------------|---|-------------------------|-----------------------------------|
| 0                                                          |                      |      |                     |   |                        |   |                         | C                                 |
| Nota : Jika ingin Membuat carlan sila kilk pada ikon ini Y |                      |      |                     |   |                        |   |                         | ×                                 |
| Nama Latihan Y                                             | Peratus Kemajuan (%) | Ψ    | Tarikh Mula Latihan | т | Tarikh Selesai Latihan | τ | Tempoh Latihan hh:mm:ss | Sijil Pencapalan                  |
| LATIHAN GPKI AGENT 3.0                                     |                      | 100% | 04/05/2021 10:28:35 |   | 04/05/2021 12:09:53    |   | 00.00.01                | •                                 |
| LATIHAN PERMOHONAN BAHARU SUIL DIGITAL PENGGUNA            |                      | 100% | 04/05/2021 13:51:04 |   | 22/09/2021 18:10:00    |   | 00:00:05                |                                   |
| LATIHAN PERMOHONAN PEMBATALAN SIJIL DIGITAL PENGGUNA       | -                    | 100% | 05/09/2022 14:34:15 |   | 05/09/2022 14:38:14    |   | 00:01:04                | •                                 |
| LATIHAN GPKI MOBILE (PENGGUNA DAN PENTADBIR GPKI)          |                      | 100% | 24/02/2023 08:52:21 |   | 15/11/2024 15:18:44    |   | 00.00.12                |                                   |
| LATIHAN GPKI MOBILE (PENTADBIR PELAYAN SSL)                |                      | 100% | 15/11/2024 15:25:44 |   | 15/11/2024 15:26:15    |   | 00:00:17                |                                   |
|                                                            |                      |      |                     |   |                        |   | Paparan rekod 10 👋 P    | aparan dari 1 hingga 5 dari rekod |

15. Klik tab [Kuiz] dan sistem memaparkan skrin maklumat kuiz pengguna seperti berikut:

| PENGURUSAN PENGGUNA > SEN                                  | IARAI PENGGUNA 🔷 L | APORAN PI | INGGUNA   |   |                                         |                                          |                         |                                   |                                            |
|------------------------------------------------------------|--------------------|-----------|-----------|---|-----------------------------------------|------------------------------------------|-------------------------|-----------------------------------|--------------------------------------------|
| Umum Lathan Kuz                                            |                    |           |           |   |                                         |                                          |                         |                                   | с                                          |
| Nama Kuiz T                                                | Markah (%)         | т         | Keputusan | т | Tarikh dan Masa Mula 😙<br>Kuiz hh:mm:ss | Tarikh dan Masa Selesai<br>Kuiz hh:mm:ss | Bilangan Menjalani Kuiz | Tempoh Menjalani Kuiz<br>hh:mm:ss | Tempoh Maksimum<br>Menjalani Kuiz hh:mm:ss |
| GPKI AGENT 3.0                                             | -                  | 87.5%     | LULUS     |   | 04/05/2021 12:20:31                     | 01/07/2021 16:23:12                      | 3                       | 00.00.30 / 00.15                  | 00:15:00                                   |
| LATIHAN PERMOHONAN<br>BAHARU SUJIL DIGITAL<br>PENGGUNA     | -                  | 100%      | LULUS     |   | 22/09/2021 18:10:29                     | 22/09/2021 18:15:19                      | 2                       | 00:01:02 / 00:20                  | 00:20:00                                   |
| LATIHAN PERMOHONAN<br>PEMBATALAN SIJIL<br>DIGITAL PENGGUNA |                    | 90%       | LULUS     |   | 10/09/2022 16:14:59                     | 10/09/2022 16:17:11                      | 1                       | 00:02:20 / 00:20                  | 00:20:00                                   |
| LATIHAN GPKI MOBILE                                        |                    | 75%       | LULUS     |   | 15/11/2024 15:19:04                     | 15/11/2024 15:21:12                      | 1                       | 00:02:12 / 00:20                  | 00:20:00                                   |
| LATIHAN GPKI MOBILE<br>(PENTADBIR PELAYAN<br>SSL)          | _                  | 80%       | LULUS     |   | 15/11/2024 15:26:43                     | 15/11/2024 15:30:28                      | 1                       | 00:04:01/00:20                    | 00:20:00                                   |
|                                                            |                    |           |           |   |                                         |                                          |                         | Paparan rekod 10 😪                | Paparan dari 1 hingga 5 dari rekod         |

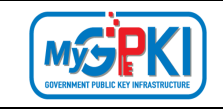

16. Di SENARAI PENGGUNA, klik ikon untuk menghapuskan data pengguna yang

dipilih. Sistem akan memaparkan mesej pengesahan seperti berikut:

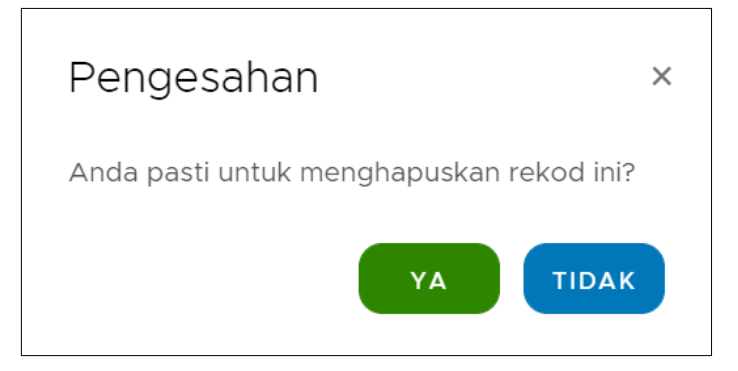

17. Klik butang [YA] untuk menghapuskan data pengguna yang dipilih. Sistem akan memaparkan mesej seperti berikut:

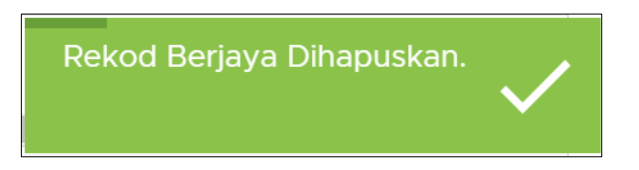

18. Data pengguna telah dihapuskan dan sistem akan memaparkan halaman SENARAI PENGGUNA.

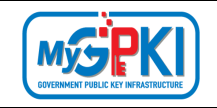

#### 6.2 PERANAN PENGGUNA

Modul ini membenarkan pentadbir melaksanakan pengurusan peranan pengguna yang melibatkan pengemaskinian dan penetapan pada maklumat peranan pengguna.

Langkah-Langkah:

- 1. Prasyarat:
  - a) Pentadbir telah log masuk ke dalam Sistem eLearning bagi pentadbir.
- 2. Sistem akan memaparkan halaman utama Dashboard seperti berikut:

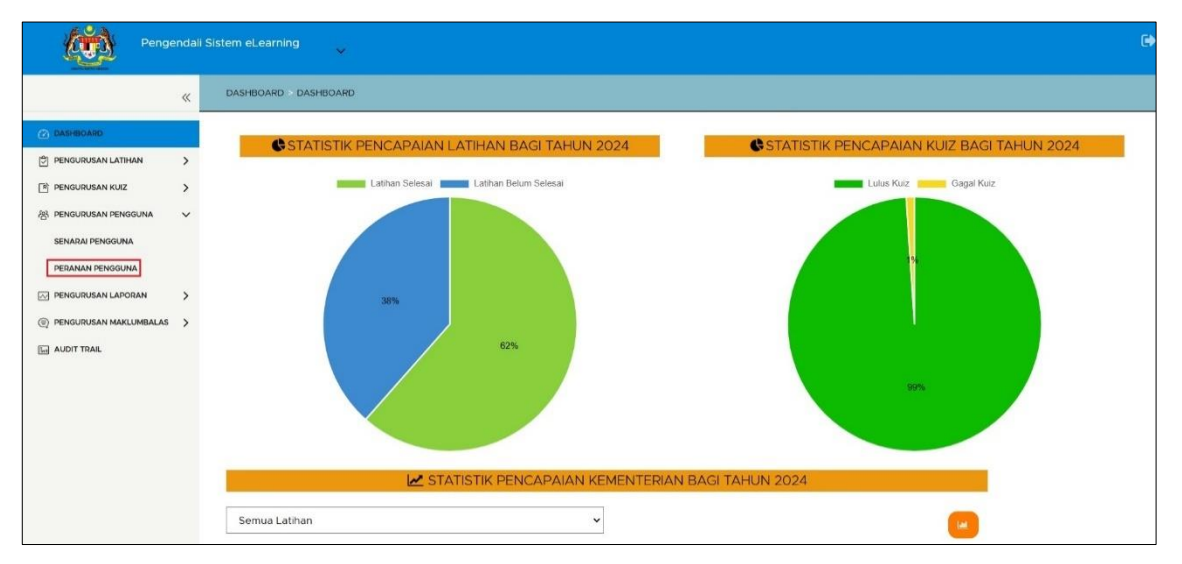

3. Klik menu [PENGURUSAN PENGGUNA] dan klik sub menu [PERANAN PENGGUNA].

Sistem akan memaparkan skrin PERANAN PENGGUNA seperti berikut: PENGURUSAN PENGGUNA > SENARAI PERANAN • ТАМВАН í Bil Kod Peranan Nama Peranan Tindakan Pengendali Sistem 1 sysoperator 2 ADMIN ADMIN USER PENGGUNA 3 4 SuperAdmin Super Admin 5 Mini Admin Test 1

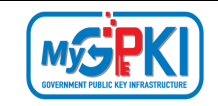

4. Klik butang [TAMBAH] untuk menambah peranan pengguna yang baharu. Sistem akan memaparkan borang tambah peranan pengguna seperti berikut:

| PENGURUSAN PENGGI            | JNA > SENARAI PERANAN > T | АМВАН /    | KEMASKINI PERANAN                |                 |
|------------------------------|---------------------------|------------|----------------------------------|-----------------|
| Tambah Pera                  | anan Pengguna             | At         | uran Kawalan Capaian             |                 |
| () * Medan yang              | wajib diisi               | No.        | Nama Latihan                     | Kawalan Capaian |
| Kod Peranan *                | admin2                    | 1          | Audit Trail                      | VIEW            |
| Nama Peranan                 | ADMIN 2                   | 2          | Dashboard                        | VIEW UPDATE ADD |
| *<br>Menu Paparan<br>Utama * | DASHBOARD ~               | 3          | SERAHAN TOKEN                    | VIEW ADD UPDATE |
|                              |                           | 4          | Senarai Katalog Latihan          | VIEW ADD UPDATE |
| C KEMBALI                    | SET SEMULA + SIMPAN       | <b>v</b> 5 | Sijil Penghargaan Latihan Online | VIEW ADD UPDATE |

- 5. Masukkan Kod Peranan, Nama Peranan dan Menu Paparan Utama.
- 6. Tandakan kotak checkbox untuk menetapkan aturan kawalan capaian.
- 7. Klik butang [SIMPAN], sistem akan memaparkan mesej seperti berikut:

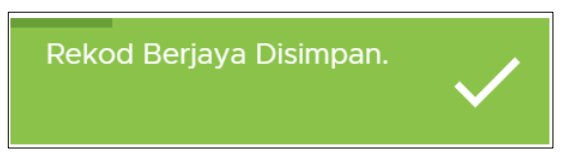

8. Sistem akan memaparkan skrin SENARAI PERANAN seperti berikut:

| PENGURUSAN F | PENGGUNA > SENARAI PERANAN |                   |            |
|--------------|----------------------------|-------------------|------------|
| • ТАМВАН     | 0                          |                   |            |
| Bil          | Kod Peranan T              | Nama Peranan      | ⊤ Tindakan |
| 1            | sysoperator                | Pengendali Sistem |            |
| 2            | ADMIN                      | ADMIN             |            |
| 3            | USER                       | PENGGUNA          |            |
| 4            | SuperAdmin                 | Super Admin       |            |
| 5            | Mini Admin                 | Test              |            |
| 6            | admin2                     | ADMIN 2           |            |

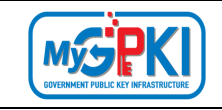

9. Di SENARAI PERANAN, klik ikon untuk menghapuskan data peranan yang

dipilih. Sistem akan memaparkan mesej pengesahan seperti berikut:

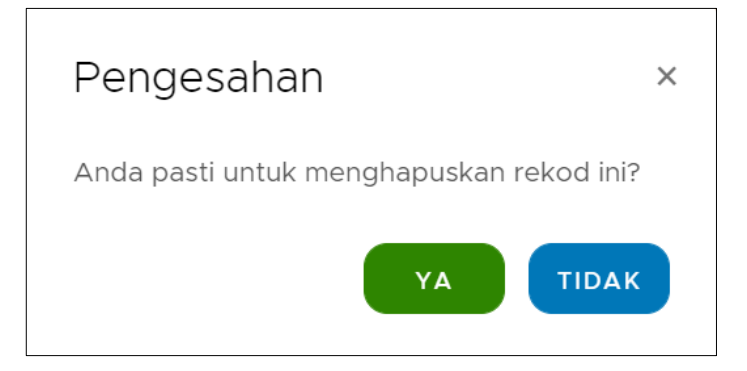

10. Klik butang [YA] untuk menghapuskan data pengguna yang dipilih. Sistem akan memaparkan mesej seperti berikut:

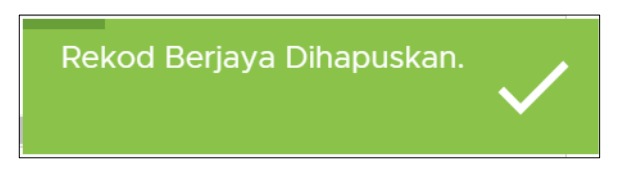

11. Data peranan pengguna telah dihapuskan dan sistem akan memaparkan halaman SENARAI PERANAN.

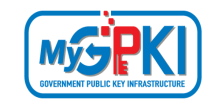

# 7.0 PENGURUSAN LAPORAN

Modul ini membenarkan pentadbir melaksanakan pengurusan laporan yang melibatkan penjanaan dan pemantaun pada laporan di dalam Sistem eLearning.

### 7.1 LAPORAN

Langkah-Langkah:

- 1. Prasyarat:
  - a) Pentadbir telah log masuk ke dalam Sistem eLearning bagi pentadbir.
- 2. Sistem akan memaparkan halaman utama Dashboard seperti berikut:

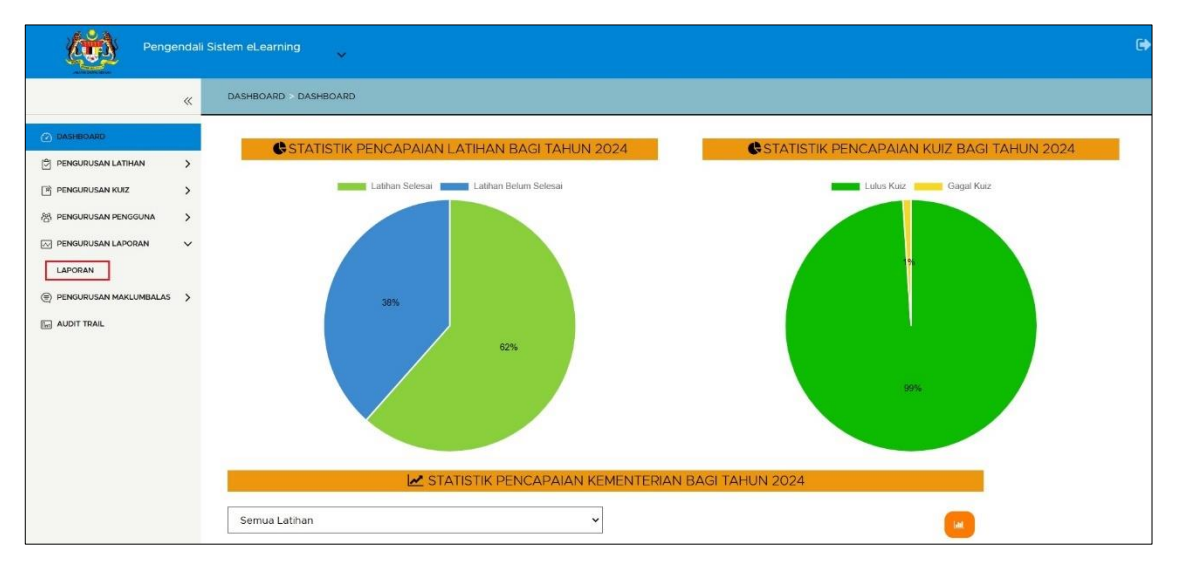

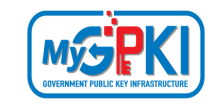

3. Klik menu [PENGURUSAN LAPORAN] dan klik sub menu [LAPORAN]. Sistem akan memaparkan skrin JANA LAPORAN seperti berikut:

| PENGURUSAN LAPORAN > | JANA LAPORAN                                 |                 |  |
|----------------------|----------------------------------------------|-----------------|--|
|                      |                                              |                 |  |
|                      | ا                                            | ul JANA LAPORAN |  |
| Jenis Laporan *      | Sila Pilih                                   | ~               |  |
| Tempoh *             | ● Tahunan ) Bulanan ) Harian<br>Sila Pilih v |                 |  |
| ¢ TERUSKAN           |                                              |                 |  |

- 4. Pilih Jenis Laporan dan Tempoh.
- 5. Sistem akan memaparkan medan tempoh, contoh seperti berikut:
  - a) Tempoh Tahun

|                | Luii JANA LAPORAN                     |   |  |
|----------------|---------------------------------------|---|--|
| enis Laporan * | Statistik Pencapaian Latihan Dan Kuiz | ~ |  |
| 'empoh *       | 🗿 Tahunan 🔵 Bulanan 🔵 Harian          |   |  |
|                | 2020 🗸                                |   |  |

| Version 1.2 | MANUAL PENGGUNA SISTEM eLEARNING MyGPKI (PENTADBIR) | Page <b>48</b> of <b>58</b> |
|-------------|-----------------------------------------------------|-----------------------------|
|-------------|-----------------------------------------------------|-----------------------------|

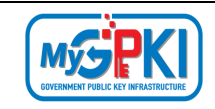

i. Klik butang [TERUSKAN] dan Sistem akan memaparkan maklumat laporan secara terperinci seperti berikut:

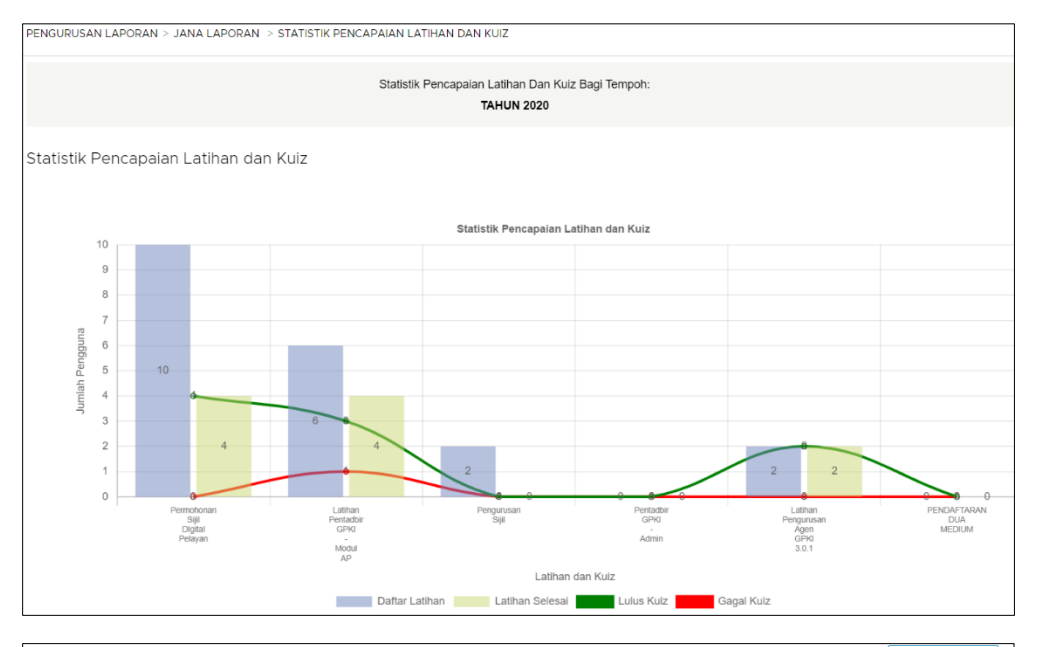

|                                    |   |                   |                    | Φ MU/           | AT TURUN       |
|------------------------------------|---|-------------------|--------------------|-----------------|----------------|
| Latihan dan Kuiz                   | Τ | Daftar<br>Latihan | Latihan<br>Selesai | Lulus<br>Kuiz   | Gagal<br>Kuiz  |
| Permohonan Sijil Digital Pelayan   |   | 10                | 4                  | 4               | 0              |
| Latihan Pentadbir GPKI - Modul AP  |   | 6                 | 4                  | 3               | 1              |
| Pengurusan Sijil                   |   | 2                 | 0                  | 0               | 0              |
| Pentadbir GPKI - Admin             |   | 0                 | 0                  | 0               | 0              |
| Latihan Pengurusan Agen GPKI 3.0.1 |   | 2                 | 2                  | 2               | 0              |
| PENDAFTARAN DUA MEDIUM             |   | 0                 | 0                  | 0               | 0              |
|                                    |   |                   | Paparan            | dari O bingga ( | ) dari 6 rakod |

PENGURUSAN LAPORAN > JANA LAPORAN > STATISTIK PENCAPAIAN LATIHAN DAN KUIZ

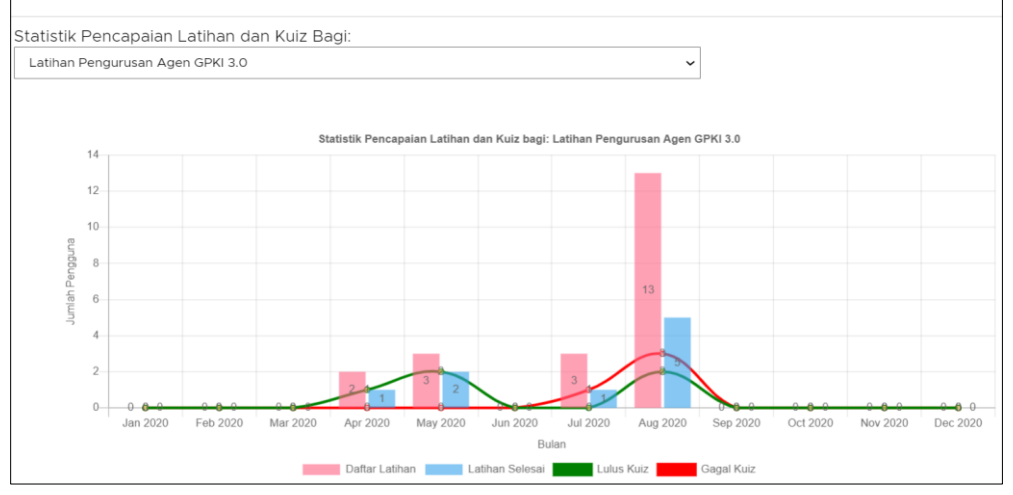

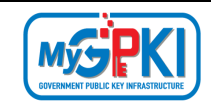

|          |            |                   |                    | Ф ми          | T TURUN       |
|----------|------------|-------------------|--------------------|---------------|---------------|
| Bulan    | Ť          | Daftar<br>Latihan | Latihan<br>Selesai | Lulus<br>Kulz | Gagal<br>Kuiz |
| Jan 2020 |            | 0                 | 0                  | 0             | 0             |
| Feb 2020 |            | 0                 | 0                  | 0             | 0             |
| Mar 2020 |            | 0                 | 0                  | 0             | 0             |
| Apr 2020 |            | 2                 | 1                  | 1             | 0             |
| May 2020 |            | 3                 | 2                  | 2             | 0             |
| Jun 2020 |            | 0                 | 0                  | 0             | 0             |
| Jul 2020 |            | 3                 | 1                  | 0             | 1             |
| Aug 2020 |            | 13                | 5                  | 2             | 3             |
| Sep 2020 |            | 0                 | 0                  | 0             | 0             |
| Oct 2020 |            | 0                 | 0                  | 0             | 0             |
|          | Paparan da | ri O hingga O da  | ari 12 rekod       | K < 1         | / 2 > >       |

#### b) Tempoh – Bulanan

| IGURUSAN LAPORAN > JA | NA LAPORAN                           |                      |   |  |
|-----------------------|--------------------------------------|----------------------|---|--|
|                       |                                      | LIII JANA LAPORAN    |   |  |
| Jenis Laporan *       | Statistik Pencapaian Latih           | an Dan Kuiz          | ~ |  |
| Tempoh *              | 🔵 Tahunan 💿 Bulanan 🤇                | ) Harian             |   |  |
|                       | Dari<br>Januari v<br>Tahun<br>2020 v | Hingga<br>Februari 🗸 |   |  |
| TERUSKAN              |                                      |                      |   |  |

 Klik butang [TERUSKAN] dan Sistem akan memaparkan maklumat laporan secara terperinci seperti berikut:

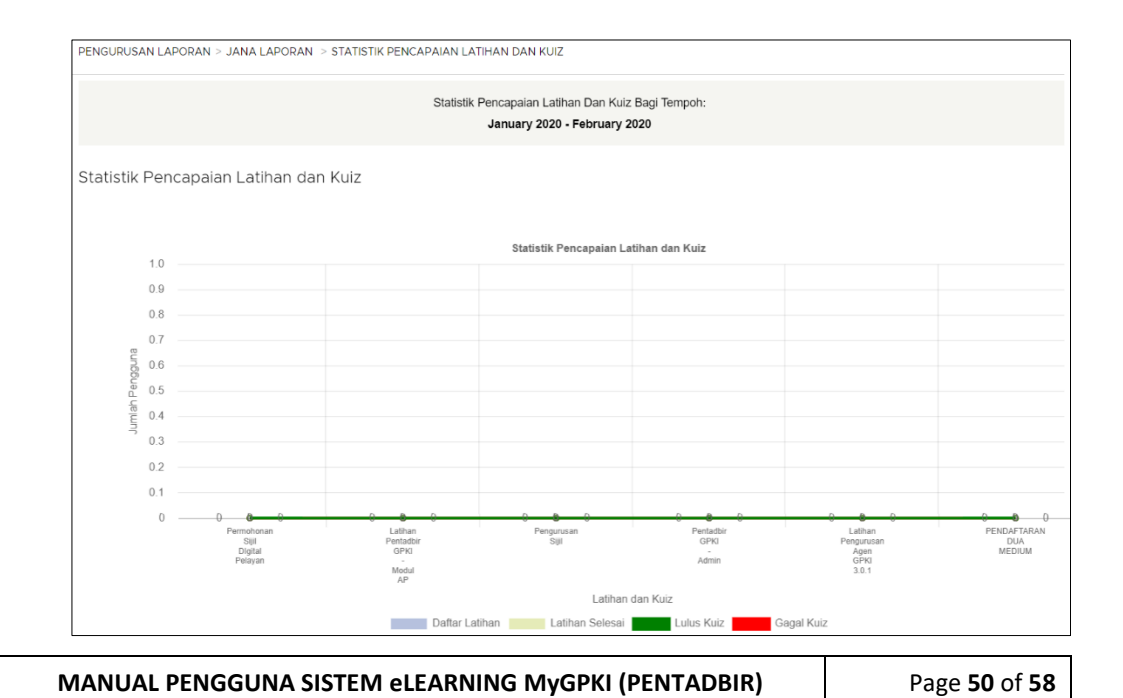

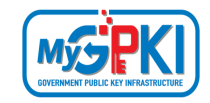

|                                    |                   |                    | ФМ            | JAT TURUN     |
|------------------------------------|-------------------|--------------------|---------------|---------------|
| Latihan dan Kuiz T                 | Daftar<br>Latihan | Latihan<br>Selesai | Lulus<br>Kuiz | Gagal<br>Kuiz |
| Permohonan Sijil Digital Pelayan   | 0                 | 0                  | 0             | 0             |
| Latihan Pentadbir GPKI - Modul AP  | 0                 | 0                  | 0             | 0             |
| Pengurusan Sijil                   | 0                 | 0                  | 0             | 0             |
| Pentadbir GPKI - Admin             | 0                 | 0                  | 0             | 0             |
| Latihan Pengurusan Agen GPKI 3.0.1 | 0                 | 0                  | 0             | 0             |
| PENDAFTARAN DUA MEDIUM             | 0                 | 0                  | 0             | 0             |
|                                    |                   |                    |               |               |

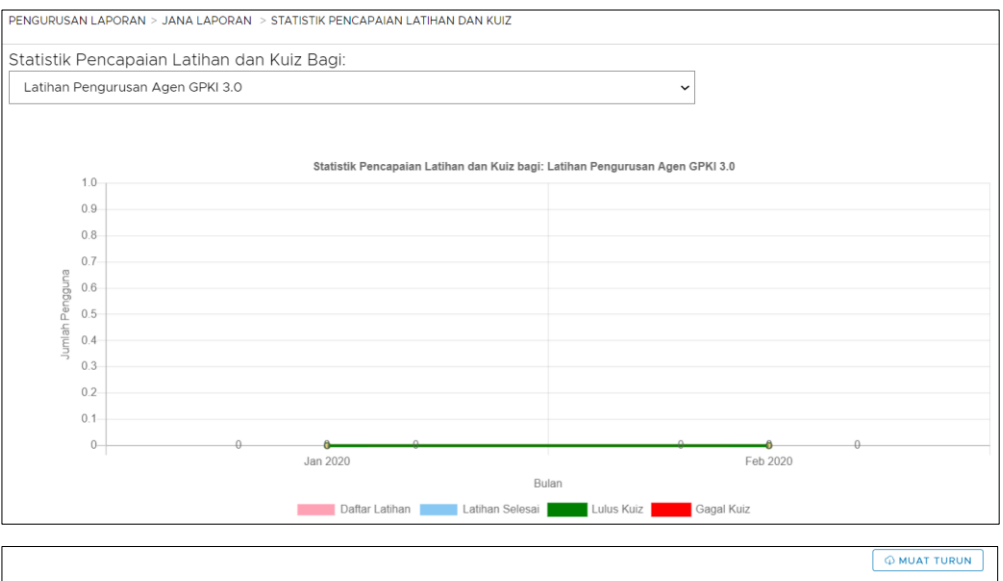

|          |   |                   |                    | 4 110         |                |
|----------|---|-------------------|--------------------|---------------|----------------|
| Bulan    | т | Daftar<br>Latihan | Latihan<br>Selesai | Lulus<br>Kuiz | Gagal<br>Kuiz  |
| Jan 2020 |   | 0                 | 0                  | 0             | 0              |
| Feb 2020 |   | 0                 | 0                  | 0             | 0              |
|          |   |                   | Paparan            | dari 0 hingga | 0 dari 2 rekod |

#### c) Tempoh – Harian

|                 |                                       | AN |  |
|-----------------|---------------------------------------|----|--|
| lenis Laporan * | Statistik Pencapaian Latihan Dan Kuiz | ~  |  |
| empoh *         | 🔿 Tahunan 🔿 Bulanan 💿 Harian          |    |  |
|                 | Dari                                  |    |  |
|                 | 01/09/2020                            |    |  |
|                 | 08/09/2020                            |    |  |
|                 |                                       |    |  |

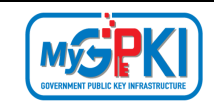

 Klik butang [TERUSKAN] dan Sistem akan memaparkan maklumat laporan secara terperinci seperti berikut:

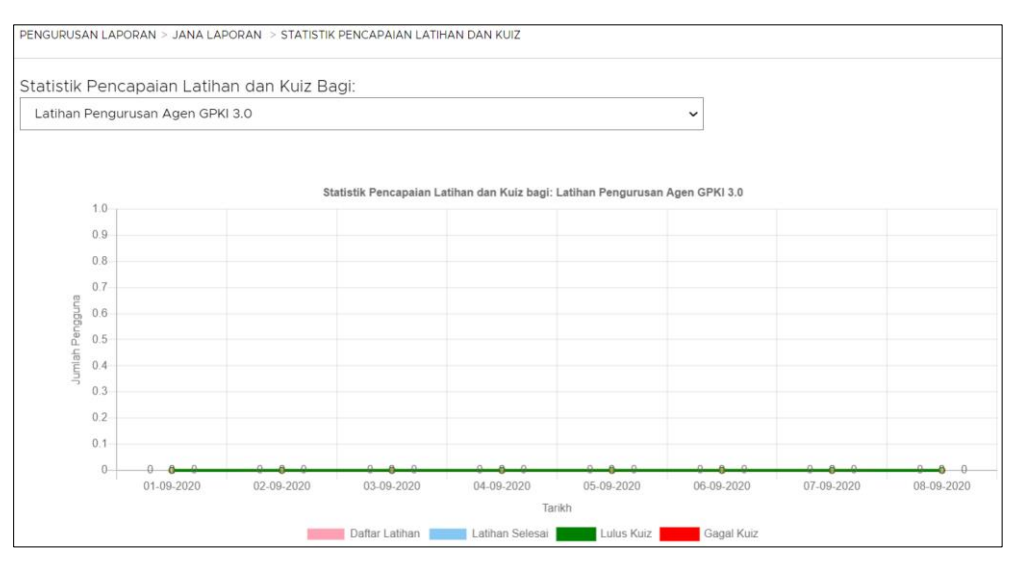

|            |   |                   |                    | Фми           | IAT TURUN      |
|------------|---|-------------------|--------------------|---------------|----------------|
| Tarikh     | Ÿ | Daftar<br>Latihan | Latihan<br>Selesai | Lulus<br>Kuiz | Gagal<br>Kuiz  |
| 01-09-2020 |   | 0                 | 0                  | 0             | 0              |
| 02-09-2020 |   | 0                 | 0                  | 0             | 0              |
| 03-09-2020 |   | 0                 | 0                  | 0             | 0              |
| 04-09-2020 |   | 0                 | 0                  | 0             | 0              |
| 05-09-2020 |   | 0                 | 0                  | 0             | 0              |
| 06-09-2020 |   | 0                 | 0                  | 0             | 0              |
| 07-09-2020 |   | 0                 | 0                  | 0             | 0              |
| 08-09-2020 |   | 0                 | 0                  | 0             | 0              |
|            |   |                   | Paparan            | dari O hingga | 0 dari 8 rekod |

| Version 1.2 | MANUAL PENGGUNA SISTEM eLEARNING MyGPKI (PENTADBIR) | Page <b>52</b> of <b>58</b> |
|-------------|-----------------------------------------------------|-----------------------------|
|-------------|-----------------------------------------------------|-----------------------------|

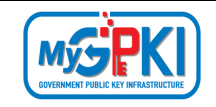

# 8.0 PENGURUSAN MAKLUM BALAS

Modul ini membenarkan pentadbir melaksanakan pengurusan maklum balas yang melibatkan pengemaskinian dan penetapan pada maklumat maklum balas.

### 8.1 MAKLUM BALAS

Langkah-Langkah:

- 1. Prasyarat:
  - a) Pentadbir telah log masuk ke dalam Sistem eLearning bagi pentadbir.
- 2. Sistem akan memaparkan halaman utama Dashboard seperti berikut:

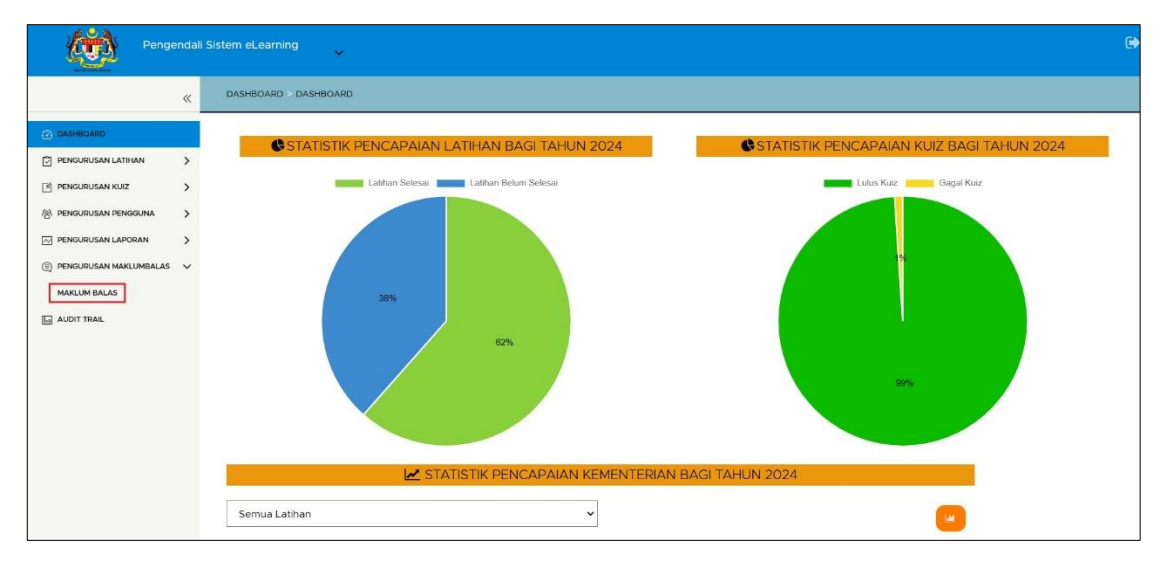

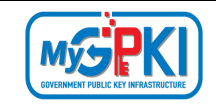

3. Klik menu [PENGURUSAN MAKLUM BALAS] dan klik sub menu [MAKLUM BALAS]. Sistem akan memaparkan skrin SENARAI MAKLUM BALAS seperti berikut:

| PENGURUSAN MAKLUMBALAS > SENARAI MAKLUM BALAS |
|-----------------------------------------------|
|                                               |
|                                               |
|                                               |
| 🖈 PENGURUSAN SOALAN-SOALAN MAKLUM BALAS       |

| A PENGUR                                                                                                    | USAN SOALAN-SOALAN MAKLUM BALAS                                                                                                    |
|----------------------------------------------------------------------------------------------------|----------------------------------------------------------------------------------------------------|
|                                                                                                    | 🕀 SOALAN 💮 KATEGORI                                                                                                    |
| SENARAI MAKLUM BALAS                                                                                          | TAMBAH SOALAN MAKLUM BALAS                                                                                                    |
| <ul> <li>&gt; Kebaikan Latihan Secara Atas Talian.</li> <li>&gt; Pembelajaran Dan Meterial Latihan</li> </ul> | * Medan yang wajib diisi Kategori * Sila Dilib                                                                                                    |
| <ul> <li>Maklum Balas Sistem Elearning</li> <li>Pengurusan Pentadbir Sistem Gpki</li> </ul>                   | Soalan *                                                                                                    |
| Maklumat Meja Bantuan<br>Sijil Digital Pelayan<br>> Material Latihan                                          | A HAPUS + SIMPAN                                                                                                    |
|                                                                                                    | ▲ Tambah : Untuk Menambah Kategori dan Soalan sila klik butang yang berwarna hijau       ×         ▲ Kemas kini : Untuk Kemas kini maklumat setiap kategori atau soalan sila klik terus pada paparan senzel       × |

- 4. Di bahagian TAMBAH SOALAN MAKLUM BALAS, pilih Kategori dan masukkan Soalan.
- 5. Klik butang [SIMPAN] dan sistem akan memaparkan mesej seperti berikut:

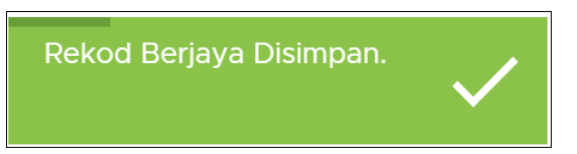

6. Sistem akan masukkan soalan maklum balas di bawah kategori yang dipilih di dalam SENARAI MAKLUM BALAS dan soalan maklum balas boleh dikemas kini di bahagian KEMAS KINI SOALAN MAKLUM BALAS skrin seperti berikut:

| PENGURUSAN MAKLUMBALAS > SENARAI MAKLUM BALAS                                                            |                                                                                                    |                                                                                                    |  |  |
|----------------------------------------------------------------------------------------------------|----------------------------------------------------------------------------------------------------|----------------------------------------------------------------------------------------------------|--|--|
| ∕ PENGURI                                                                                                | USAN SOALAN-SOALAN MA                                                                                        | KLUM BALAS                                                                                                    |  |  |
|                                                                                                    |                                                                                                    | (+) SOALAN (+) KATEGORI                                                                                                    |  |  |
| E SENARAI MAKLUM BALAS                                                                                   |                                                                                                    |                                                                                                    |  |  |
| <ul> <li>Kebaikan Latihan Secara Atas Talian.</li> <li>Saya Lebih Suka Menjalani Latihan Atas</li> </ul> | <ul> <li>Medan yang wajib diisi</li> <li>Kategori *</li> <li>Kebaikan latihan secara atas talian.</li> </ul> |                                                                                                    |  |  |
| Talian 💖 Latihan Ini Menjimatkan Masa Saya. 💖 Pembelajaran Lebih Mudah Dan Mudah                         | Soalan *                                                                                                    | Saya lebih suka menjalani latihan atas talian                                                                                                  |  |  |
| Difahami<br>> Pembelajaran Dan Meterial Latihan                                                          |                                                                                                    | AN                                                                                                    |  |  |
| Maklum Balas Sistem Elearning<br>Pengurusan Pentadbir Sistem Gpki<br>Maklumat Meja Bantuan               | Tambah : Untuk Menam                                                                                         | nbah Kategori dan Soalan sila klik butang yang berwarna hijau X<br>as kini maklumat setiap kategori atau soalan sila klik terus pada paparan X |  |  |

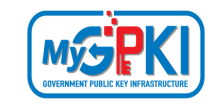

7. Klik butang [HAPUS] untuk menghapuskan Soalan Maklum Balas. Sistem akan memaparkan mesej pengesahan seperti berikut:

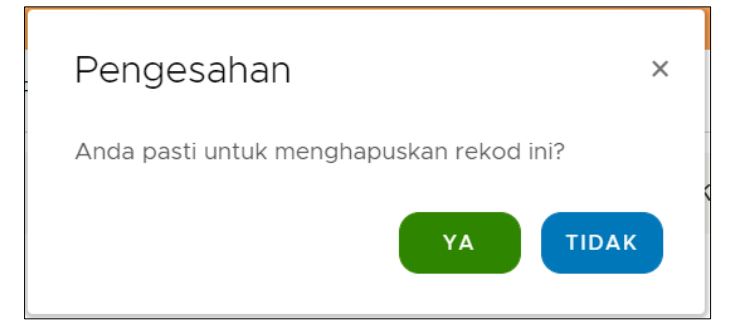

8. Klik butang [YA] untuk meghapuskan soalan maklum balas.

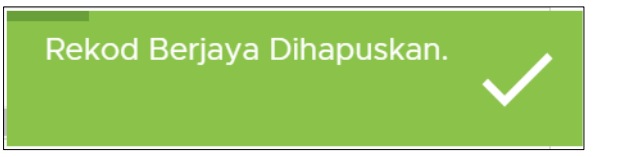

- 9. Data soalan maklum balas telah dihapuskan.
- 10. Klik butang [KATEGORI] untuk menambah kategori maklum balas. Sistem akan memaparkan skrin seperti berikut:

| PENGURUSAN MAKLUMBALAS > SENARAI MAKLUM BALAS                                                                                                    |                                                                                                    |
|----------------------------------------------------------------------------------------------------|----------------------------------------------------------------------------------------------------|
| A                                                                                                    | PENGURUSAN SOALAN-SOALAN MAKLUM BALAS                                                                              |
|                                                                                                    | ( 🕀 SOALAN ) [ 🕀 KATEGORI ]                                                                                        |
| E SENARAI MAKLUM BALAS                                                                                                    | TAMBAH KATEGORI MAKLUM BALAS                                                                                       |
| <ul> <li>Kebaikan Latihan Secara Atas Talian.</li> <li>Pembelajaran Dan Meterial Latihan</li> <li>Maklum Balas Sistem Elearning</li> <li>Pengurusan Pentadbir Sistem Gpki</li> </ul> | * Medan yang wajib diisi Kategori * Kategori Maklumbalas                                                           |
| Maklumat Meja Bantuan<br>Sijil Digital Pelayan<br>> Material Latihan                                                                                                    | A HAPUS + SIMPAN     SIMPAN     Tambah : Untuk Menambah Kategori dan Soalan sila klik butang yang berwarna hijau X |
|                                                                                                    | Kemas kini : Untuk Kemas kini maklumat setiap kategori atau soalan sila klik terus pada paparan X                  |

11. Masukkan Kategori dan klik butang [SIMPAN]. Sistem akan memaparkan mesej seperti

berikut:

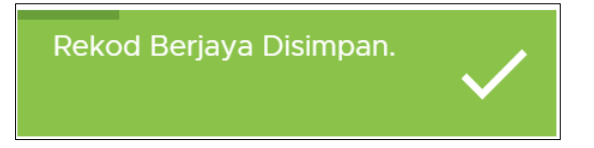

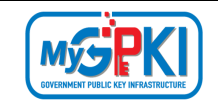

12. Sistem akan masukkan kategori di bahagian SENARAI MAKLUM BALAS dan maklumat kategori boleh dikemas kini di bahagian KEMAS KINI KATEGORI MAKLUM BALAS seperti berikut:

| PENGURUSAN MAKLUMBALAS > SENARAI MAKLUM BALAS                                                       |                                                                                                    |
|----------------------------------------------------------------------------------------------------|----------------------------------------------------------------------------------------------------|
| A PENGUR                                                                                            | RUSAN SOALAN-SOALAN MAKLUM BALAS                                                                                                    |
|                                                                                                    | () SOALAN () KATEGORI                                                                                                    |
| ■ SENARAI MAKLUM BALAS                                                                              | KEMASKINI KATEGORI MAKLUM BALAS                                                                                                    |
| <ul> <li>Kebaikan Latihan Secara Atas Talian.</li> <li>Dembelaiaran Dan Meterial Latihan</li> </ul> | ① * Medan yang wajib diisi                                                                                                    |
| <ul> <li>Maklum Balas Sistem Elearning</li> <li>Pengurusan Pentadbir Sistem Gpki</li> </ul>         | Kategori * PENCERAMAH                                                                                                    |
| Maklumat Meja Bantuan<br>Sijil Digital Pelayan                                                      | A HAPUS + SIMPAN                                                                                                    |
| > Material Latihan<br>Penceramah                                                                    | ▲ Tambah : Untuk Menambah Kategori dan Soalan sila klik butang yang berwarna hijau       ×         ▲ Kemas kini : Untuk Kemas kini maklumat setiap kategori atau soalan sila klik terus pada paparan senarai       × |
|                                                                                                    |                                                                                                    |

13. Klik butang [HAPUS] untuk menghapuskan kategori maklum balas. Sistem akan

memaparkan mesej pengesahan seperti berikut:

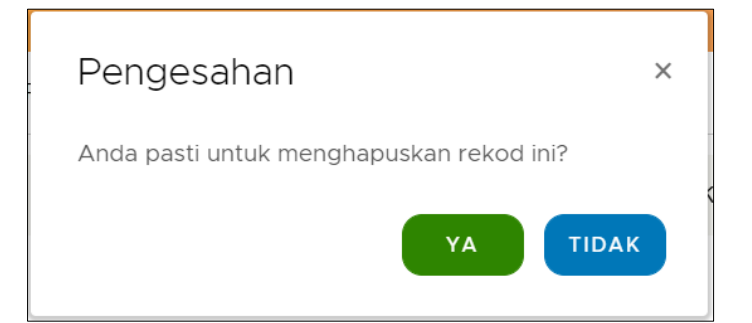

14. Klik butang [YA] untuk meghapuskan soalan maklum balas.

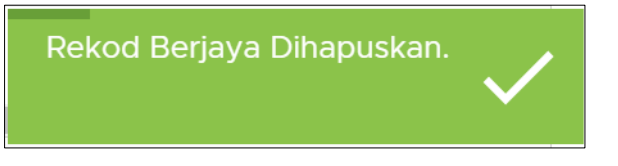

15. Data kategori maklum balas telah dihapuskan.

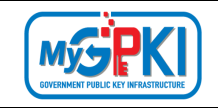

# 9.0 AUDIT TRAIL

Modul ini membenarkan pentadbir memantau senarai audit trail bagi setiap transaksi yang dilaksanakan.

Langkah-Langkah:

- 1. Prasyarat:
  - a) Pentadbir telah log masuk ke dalam Sistem eLearning bagi pentadbir.
- 2. Sistem akan memaparkan halaman utama Dashboard seperti berikut:

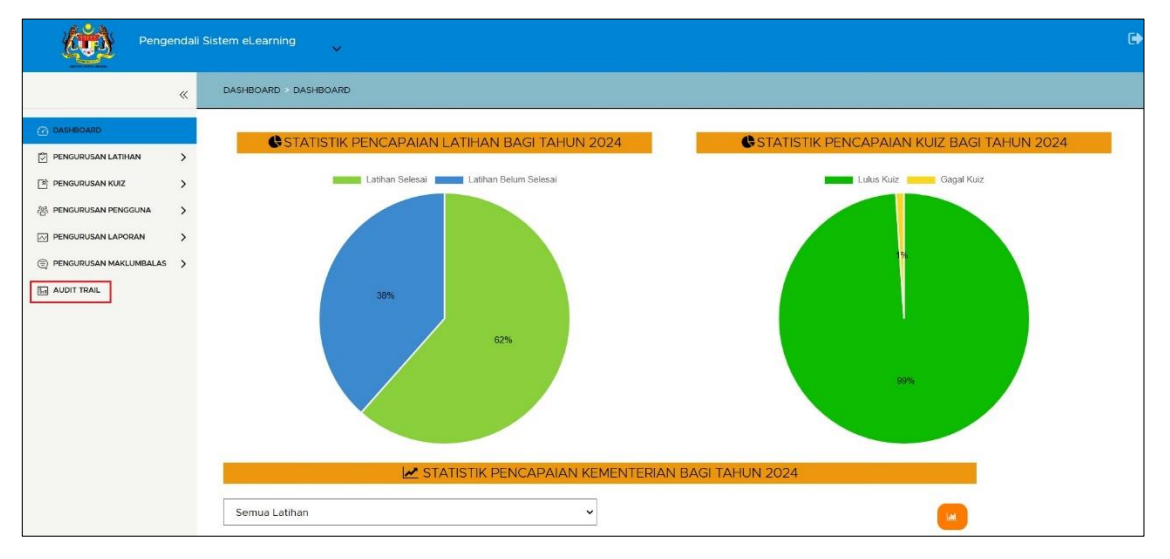

3. Klik menu [AUDIT TRAIL], Sistem akan memaparkan skrin AUDIT TRAIL seperti berikut:

| TRAIL                  |   |                     |   |           |   |                   |   |            |      |
|------------------------|---|---------------------|---|-----------|---|-------------------|---|------------|------|
|                        |   |                     |   |           |   |                   |   |            | EXCE |
| Kategori Audit         |   | Tarikh              | Ŧ | Pengguna  | Ŧ | Maklumat          | T | IP Address | Ŧ    |
| ඟ Keselamatan          | > | 03/01/2020 20:20:58 | 3 | user      |   | Log Masuk Berjaya |   | 127.0.0.1  |      |
| ଜ୍ର Latinan<br>ଜି Kuiz | > | 03/01/2020 20:28:22 |   | zul.ahmad |   | Log Masuk Berjaya |   | 127.0.0.1  |      |
| ලි Maklum Balas        | > | 03/01/2020 20:30:39 | ) | zul.ahmad |   | Log Masuk Berjaya |   | 127.0.0.1  |      |
|                        | > | 03/01/2020 20:32:36 |   | user      |   | Log Masuk Berjaya |   | 127.0.0.1  |      |
|                        | > | 03/01/2020 20:33:20 | ) | user      |   | Log Masuk Berjaya |   | 127.0.0.1  |      |
|                        | > | 06/01/2020 11:59:35 |   | user      |   | Log Masuk Berjaya |   | 127.0.0.1  |      |
|                        | > | 06/01/2020 14:58:03 |   | user      |   | Log Masuk Berjaya |   | 127.0.0.1  |      |
|                        | > | 06/01/2020 17:42:16 |   | zul.ahmad |   | Log Masuk Berjaya |   | 127.0.0.1  |      |
|                        | > | 07/01/2020 09:06:25 | 5 | user      |   | Log Masuk Berjaya |   | 127.0.0.1  |      |
|                        | > | 07/01/2020 10:04:16 |   | zul.ahmad |   | Log Masuk Berjaya |   | 127.0.0.1  |      |

| Version 1.2 | MANUAL PENGGUNA SISTEM eLEARNING MyGPKI (PENTADBIR) | Page <b>57</b> of <b>58</b> |
|-------------|-----------------------------------------------------|-----------------------------|
|-------------|-----------------------------------------------------|-----------------------------|

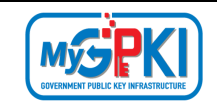

4. Di bahagian Kategori Audit, pilih salah satu **Kategori (contoh: Latihan)** dan Sistem akan memaparkan data jejak pengguna yang membuat latihan seperti berikut:

| AUDIT TRAIL     |                       |              |                   |              |       |
|-----------------|-----------------------|--------------|-------------------|--------------|-------|
|                 |                       |              |                   |              | EXCEL |
| Kategori Audit  | Tarikh                | Pangguna     | - Maldumat        | = ID Address | A     |
| ල Keselamatan   | TUTKI                 | T Pengguna   | T                 | T IF Address | T     |
| ල Latihan       | > 05/04/2020 21:51:31 | zul.ahmad    | Menjalani Latihan | 10.29.48.110 |       |
| ලට Kuiz         | > 05/04/2020 21:51:36 | zul.ahmad    | Menjalani Latihan | 10.29.48.110 |       |
| ලි Maklum Balas | > 05/04/2020 21:51:40 | zul.ahmad    | Menjalani Latihan | 10.29.48.110 |       |
|                 | > 05/04/2020 21:51:44 | zul.ahmad    | Menjalani Latihan | 10.29.48.110 |       |
|                 | > 06/04/2020 15:19:52 | 900729115338 | Menjalani Latihan | 10.29.48.110 |       |
|                 | > 06/04/2020 15:35:15 | 900729115338 | Menjalani Latihan | 10.29.48.110 |       |
|                 | > 06/04/2020 15:54:20 | 900729115338 | Menjalani Latihan | 10.29.48.110 |       |
|                 | > 06/04/2020 15:54:21 | 900729115338 | Menjalani Latihan | 10.29.48.110 |       |
|                 | > 06/04/2020 15:54:23 | 900729115338 | Menjalani Latihan | 10.29.48.110 |       |
|                 | > 06/04/2020 15:54:24 | 900729115338 | Menjalani Latihan | 10.29.48.110 |       |

- Klik butang [EXCEL] dan sistem akan memuat turun maklumat data jejak latihan di dalam format excel ke dalam komputer.
- 6. Klik ikon Duntuk memaparkan maklumat lengkap bagi data yang dipilih, Sistem akan memaparkan maklumat seperti berikut:

|        | Tarikh T              | Pengguna  | T | Maklumat          | т | IP Address | т |
|--------|-----------------------|-----------|---|-------------------|---|------------|---|
| >      | 03/01/2020 20:20:58   | user      |   | Log Masuk Berjaya |   | 127.0.0.1  |   |
| $\sim$ | 03/01/2020 20:28:22   | zul.ahmad |   | Log Masuk Berjaya |   | 127.0.0.1  |   |
|        | Pengguna: "zul.ahmad" |           |   |                   |   |            |   |

| Version 1.2 | MANUAL PENGGUNA SISTEM eLEARNING MyGPKI (PENTADBIR) | Page <b>58</b> of <b>58</b> |
|-------------|-----------------------------------------------------|-----------------------------|
|-------------|-----------------------------------------------------|-----------------------------|